| CARTAGEL | ALCALDÍA DISTRITAL DE CARTAGENA DE INDIAS | Código: <mark>XXXYYZZ- G###</mark> |
|----------|-------------------------------------------|------------------------------------|
| E TF E   | MACROPROCESO:                             | Versión: <mark>#.#</mark>          |
|          | PROCESO/ SUBPROCESO:                      | Fecha: 18/04/2024                  |
| ROACA    | MANUAL XXXXX                              | Pagina <b>1 de 1</b>               |

# 1. PROPÓSITO:

El proyecto de implementación de Eva, el chatbot desarrollado por la Oficina Asesora Informática (OAI), responde a la necesidad de ofrecer una solución innovadora y eficiente para atender las demandas y problemáticas que surgen en el ámbito informático de la organización. Con una estructura basada en inteligencia artificial y procesamiento del lenguaje natural, Eva se posiciona como una herramienta avanzada de soporte técnico que busca optimizar la interacción entre los usuarios y el departamento informático, agilizando la resolución de problemas y proporcionando información relevante de manera rápida y precisa.

# 1.1 objetivos:

- **Mejora la experiencia del usuario:** Eva tiene como objetivo principal mejorar la experiencia de los usuarios al ofrecer una atención personalizada y ágil para resolver sus consultas y problemas informáticos. Al reducir los tiempos de espera y proporcionar respuestas precisas, Eva contribuye a aumentar la satisfacción y la productividad de los usuarios.
- Optimizar el servicio de soporte técnico: El proyecto busca optimizar el servicio de soporte técnico de la organización al implementar una solución automatizada que esté disponible las 24 horas del día, los 7 días de la semana. Esto permite una atención inmediata a las consultas de los usuarios, independientemente de la disponibilidad del personal técnico.
- Incrementar la eficiencia operativa: Al agilizar la resolución de problemas y proporcionar asistencia continua, Eva contribuye a reducir los tiempos de inactividad y los costos asociados con el soporte técnico tradicional.
- Facilitar el acceso a la información: Eva no solo se encarga de resolver problemas, sino que también proporciona información relevante y actualizada sobre herramientas, sistemas y procedimientos informáticos. Esto facilita el acceso a recursos y documentación, promoviendo la autonomía y el autoaprendizaje entre los usuarios.

# 1.2 Funcionalidades:

- **Resolución de problemas técnicos:** Eva resolver una amplia variedad de problemas informáticos, desde errores de software hasta configuraciones de red, proporcionando soluciones paso a paso o recomendaciones para su solución.
- Asistencia en consultas: Los usuarios pueden recurrir a Eva para obtener respuestas a preguntas frecuentes, acceso a documentación técnica, o información sobre políticas y procedimientos de uso de sistemas informáticos.

| CARTAGEN | ALCALDÍA DISTRITAL DE CARTAGENA DE INDIAS | Código: XXXYYZZ- G###     |
|----------|-------------------------------------------|---------------------------|
| E TE     | MACROPROCESO:                             | Versión: <mark>#.#</mark> |
|          | PROCESO/ SUBPROCESO:                      | Fecha: 18/04/2024         |
| ROACE    | MANUAL XXXXX                              | Pagina <b>2 de 1</b>      |

 Orientación: Eva puede ofrecer tutoriales interactivos, guías paso a paso y consejos prácticos para ayudar a los usuarios a aprovechar al máximo las herramientas y sistemas informáticos disponibles.

# 1.3 Beneficios:

- Atención continua: Eva está disponible las 24 horas del día, los 7 días de la semana, lo que garantiza una atención inmediata a las consultas y problemas informáticos, incluso fuera del horario laboral.
- Reducción de tiempos de espera: Al ofrecer respuestas automáticas y rápidas, Eva ayuda a reducir los tiempos de espera y minimiza los períodos de inactividad asociados con la resolución de problemas informáticos.
- **Productividad:** Al proporcionar soluciones rápidas y eficientes, Eva permite a los usuarios volver rápidamente a sus tareas, aumentando la productividad individual.

# 2. ALCANCE:

Eva, el asistente virtual desarrollado por la Oficina Asesora Informática (OAI), se ha diseñado para ofrecer un soporte técnico ágil y eficaz ante cualquier inconveniente informático dentro de la organización. Su propósito es entender las consultas de los usuarios de manera natural y proporcionar respuestas precisas y comprensibles, abarcando una amplia gama de problemas relacionados con hardware, software y redes.

Además de resolver problemas técnicos, Eva se encargará de suministrar información detallada sobre el uso de herramientas informáticas y los procedimientos internos de la empresa. Esto incluye el acceso a documentación técnica, instrucciones detalladas y consejos prácticos para optimizar el rendimiento de los sistemas.

Eva estará disponible para los usuarios a través de diversas plataformas de comunicación, ofreciendo una interfaz intuitiva y accesible. Su objetivo es proporcionar una experiencia de soporte técnico fluida y sin complicaciones, reduciendo al mínimo los tiempos de inactividad y maximizando la productividad del personal.

Asimismo, se ha previsto que Eva evolucione con el tiempo, incorporando nuevas funcionalidades y actualizaciones para adaptarse a las necesidades cambiantes de la organización. Esto garantizará que siga siendo una herramienta valiosa y relevante en el panorama tecnológico en constante cambio.

# 3. GLOSARIO:

• Eva: Eva es un chatbot desarrollado por la Oficina Asesora Informática (OAI) para ofrecer soporte técnico y soluciones a problemas informáticos dentro de la organización. Utiliza

| CABTAGEA | ALCALDÍA DISTRITAL DE CARTAGENA DE INDIAS | Código: <mark>XXXYYZZ- G###</mark> |
|----------|-------------------------------------------|------------------------------------|
| E TE     | MACROPROCESO:                             | Versión: <mark>#.#</mark>          |
|          | PROCESO/ SUBPROCESO:                      | Fecha: 18/04/2024                  |
| ROACE    | MANUAL XXXXX                              | Pagina <b>3 de 1</b>               |

inteligencia artificial y procesamiento del lenguaje natural para interactuar con los usuarios y proporcionar respuestas instantáneas.

- **Bitrix24:** Bitrix24 es una plataforma de gestión empresarial en línea que integra herramientas de comunicación, colaboración, gestión de proyectos, CRM (Customer Relationship Management) y recursos humanos. Permite a las empresas gestionar sus procesos internos de manera eficiente y centralizada.
- **Chatbot:** Un chatbot es un programa informático diseñado para simular una conversación humana, ya sea a través de texto o voz. Puede utilizarse para realizar tareas automáticas, responder preguntas frecuentes, ofrecer asistencia al cliente, entre otras funciones.

# 4. RESPONSABILIDAD Y AUTORIDAD:

Dentro del proyecto de implementación de Eva, es esencial definir con precisión quién es responsable de qué y quién tiene la autoridad para tomar decisiones importantes. Aquí presentamos un resumen de las áreas de responsabilidad y autoridad:

- Equipo de desarrollo: Este equipo lidera el diseño, desarrollo y puesta en marcha de Eva. Su tarea es asegurarse de que el chatbot funcione correctamente y se integre sin problemas con los sistemas existentes. Tienen la potestad para tomar decisiones técnicas relacionadas con el diseño y la implementación de Eva, y pueden colaborar con otros equipos según sea necesario.
- Equipo de soporte: El equipo de soporte tiene la responsabilidad de garantizar el funcionamiento óptimo de Eva, brindando asistencia técnica, gestionando incidencias, supervisando el rendimiento y proporcionando capacitación a los usuarios. En cuanto a sus autoridades, están facultados para tomar decisiones operativas, asignar recursos y comunicarse con otros equipos para resolver problemas técnicos y coordinar mejoras en la plataforma.
- Usuarios finales: Los usuarios finales tienen la responsabilidad de utilizar Eva de manera efectiva en sus actividades diarias, participando activamente en su uso y proporcionando retroalimentación para mejorar su rendimiento. En cuanto a sus autoridades, tienen el poder de informar sobre problemas, proponer mejoras y solicitar asistencia técnica cuando sea necesario para optimizar su experiencia con Eva.

| CARTAGE | ALCALDÍA DISTRITAL DE CARTAGENA DE INDIAS | Código: XXXYYZZ- G###     |
|---------|-------------------------------------------|---------------------------|
| E TF    | MACROPROCESO:                             | Versión: <mark>#.#</mark> |
|         | PROCESO/ SUBPROCESO:                      | Fecha: 18/04/2024         |
| ROACA   | MANUAL XXXXX                              | Pagina <b>4 de 1</b>      |

## 6. INSTRUCCIONES:

Es un espacio de trabajo unificado con el que podemos manejar cantidades de tareas y administrar proyectos, grupos de trabajo, operaciones, y muchas cosas más. Este CRM no solo proporciona espacios de trabajo, sino que además de esto proporciona canales de comunicación entre usuarios y la mesa de ayuda (nos centraremos en este tema más adelante.

#### 6.1 Inicio de sesión:

Para acceder al CRM debemos iniciar sesión, para eso accedemos al sitio web oficial bitrix24.com y luego damos clic en cualquiera de las dos opciones que se muestran a continuación:

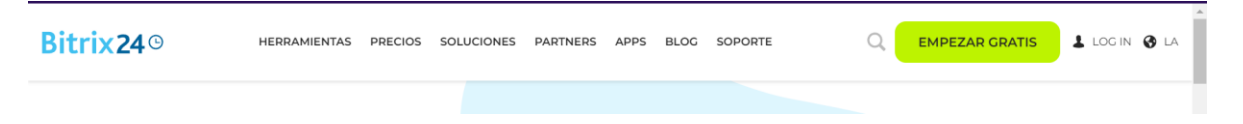

Luego de esto seremos redirigidos a una pantalla de inicio de sesión en la cual tendremos varios métodos de acceso a nuestra cuenta, seleccionaremos la opción de office365 (encerrado en el circulo verde de la imagen) para usar nuestra cuenta institucional.

| Bitrix 24 <sup>®</sup> ← volver al sitio web                                                | Inicio de sesión en Bitrix24                                                                                                    |
|---------------------------------------------------------------------------------------------|----------------------------------------------------------------------------------------------------|
|                                                                                             | Inicie sesión en su cuenta de Bitrix24 usando su nombre de usuario y<br>contraseña (o utilice el inicio de sesión en las redes sociales)                                                                                                    |
| Your company.                                                                               | Introduzca el número de teléfono o correo electrónico +57                                                                                                    |
| Free. Unlimited. Online.                                                                    | o<br>Iniciar sesión con                                                                                                    |
| Registrate hoy y obtén el plan<br>gratuito para siempre y<br>usuarios ilimitados<br>Español | G Google     Image: Coogle     Image: Coogle     Image: Coogle       Image: Coogle     Image: Coogle     Image: Coogle     Image: Coogle       Image: Coogle     Image: Coogle     Image: Coogl |

Una vez hayamos iniciado sesión seremos redirigidos a la página de inicio del CRM. Tenga en cuenta que puede iniciar sesión de otra manera, pero en este caso únicamente por regla usaremos nuestra cuenta institucional.

| CARTAGEL | ALCALDÍA DISTRITAL DE CARTAGENA DE INDIAS | Código: XXXYYZZ- G###     |
|----------|-------------------------------------------|---------------------------|
| E TE     | MACROPROCESO:                             | Versión: <mark>#.#</mark> |
|          | PROCESO/ SUBPROCESO:                      | Fecha: 18/04/2024         |
| 801(24   | MANUAL XXXXX                              | Pagina <b>5 de 1</b>      |

# 6.2 Bitrix24 (página de inicio):

Ya tenemos nuestra cuenta creada, esto es lo que nos aparecerá al momento de entrar:

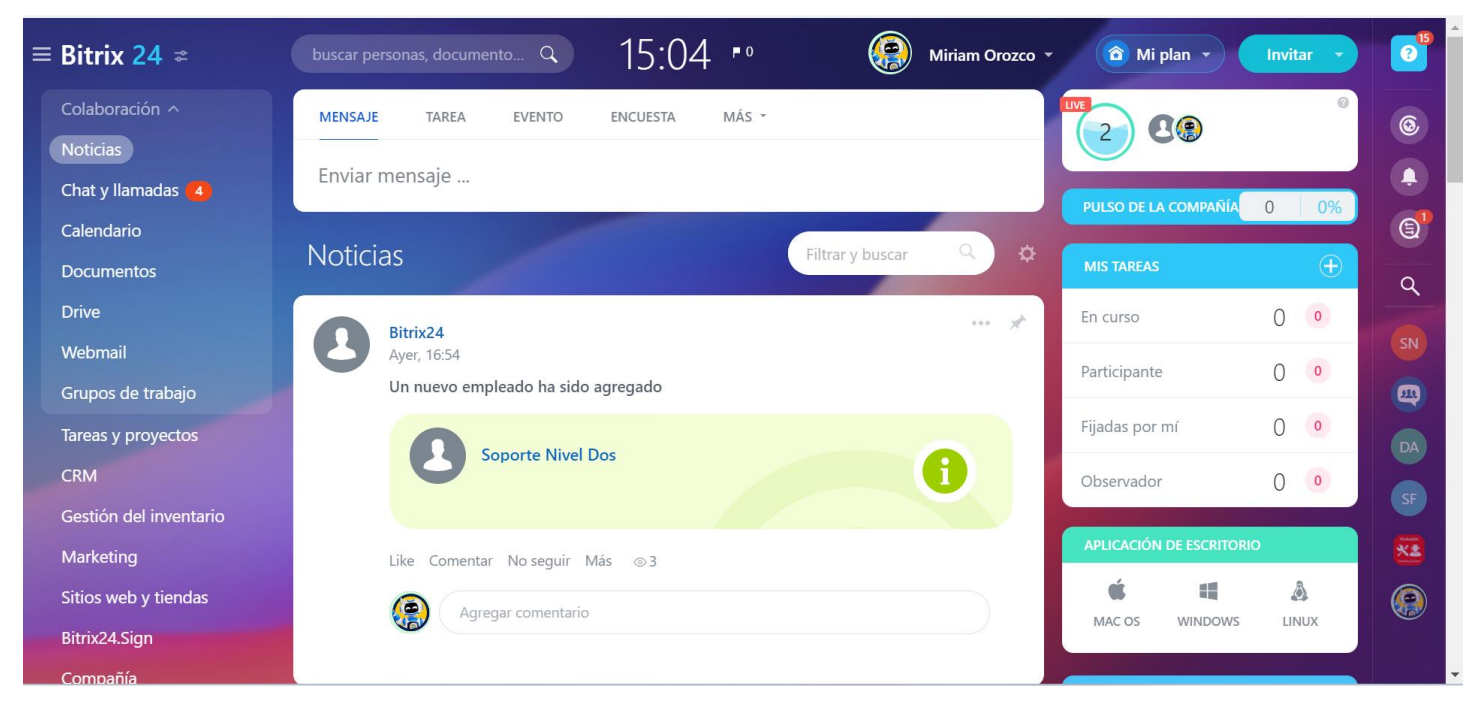

En el menú de la parte izquierda tenemos lo que son las herramientas de colaboración y en la derecha tenemos otro menú del cual hablaremos más adelante. En este caso nos centraremos solo en herramientas que nos permiten la comunicación entre el usuario y la mesa de ayuda.

Bitrix24 solo lo usaremos como un medio por el cual le daremos soporte y brindaremos ayuda a las incidencias y casos que se reporten a la Oficina Asesora Informática OAI por lo cual además de solo centrarnos en las herramientas de comunicación también usaremos aquellas que nos permiten la administración de reportes de conversaciones, canales de comunicación, chatbots, etc.

# 6.2.1 Herramientas a utilizar:

Seremos lo más específicos llegados a este punto, demostraremos el uso de las herramientas usadas para la configuración de bitrix24 como medio de comunicación con los usuarios.

**6.2.1.1 Contact center:** El centro de contacto es la parte donde veremos, crearemos y administraremos nuestros canales de comunicación y donde queremos que se conecten (ya sea Whatsapp o el chat en vivo). Podemos escribir contact center en el buscador del CRM y solo daremos clic cuando nos aparezca.

| CARTAGE | ALCALDÍA DISTRITAL DE CARTAGENA DE INDIAS | Código: <mark>XXXYYZZ- G###</mark> |
|---------|-------------------------------------------|------------------------------------|
| TT :    | MACROPROCESO:                             | Versión: <mark>#.#</mark>          |
|         | PROCESO/ SUBPROCESO:                      | Fecha: 18/04/2024                  |
| 80108   | MANUAL XXXXX                              | Pagina <b>6 de 1</b>               |

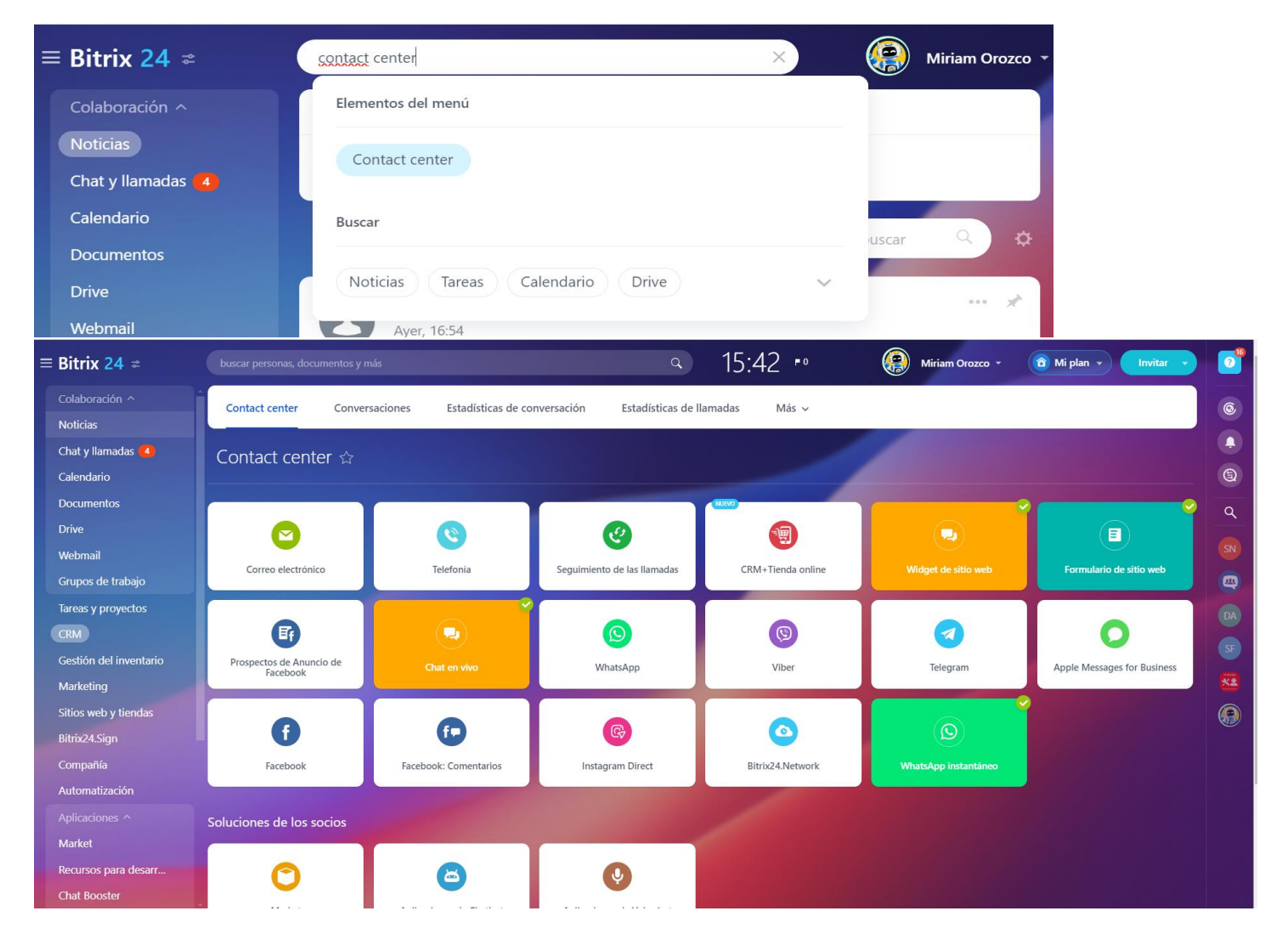

Tenemos varias opciones para crear nuestros canales de comunicación, en este caso solo estamos usando el chat en vivo y Whatsapp instantáneo, es decisión de quien esté leyendo la documentación si desea añadir más canales.

#### 6.2.1.2 Conversaciones:

Podemos acceder al historial de conversaciones de los asesores con los usuarios a en la pestaña de "Conversaciones" que esta ubicada al lado del menú de contact center en la barra de navegación. Una vez hagamos clic, veremos una lista con todos los detalles de las conversaciones organizadas desde la mas reciente hasta la más vieja. Se muestra de la siguiente forma:

| CARTAGE  | ALCALDÍA DISTRITAL DE CARTAGENA DE INDIAS | Código: XXXYYZZ- G###     |
|----------|-------------------------------------------|---------------------------|
| E TE E   | MACROPROCESO:                             | Versión: <mark>#.#</mark> |
|          | PROCESO/ SUBPROCESO:                      | Fecha: 18/04/2024         |
| Roja Cal | MANUAL XXXXX                              | Pagina <b>7 de 1</b>      |

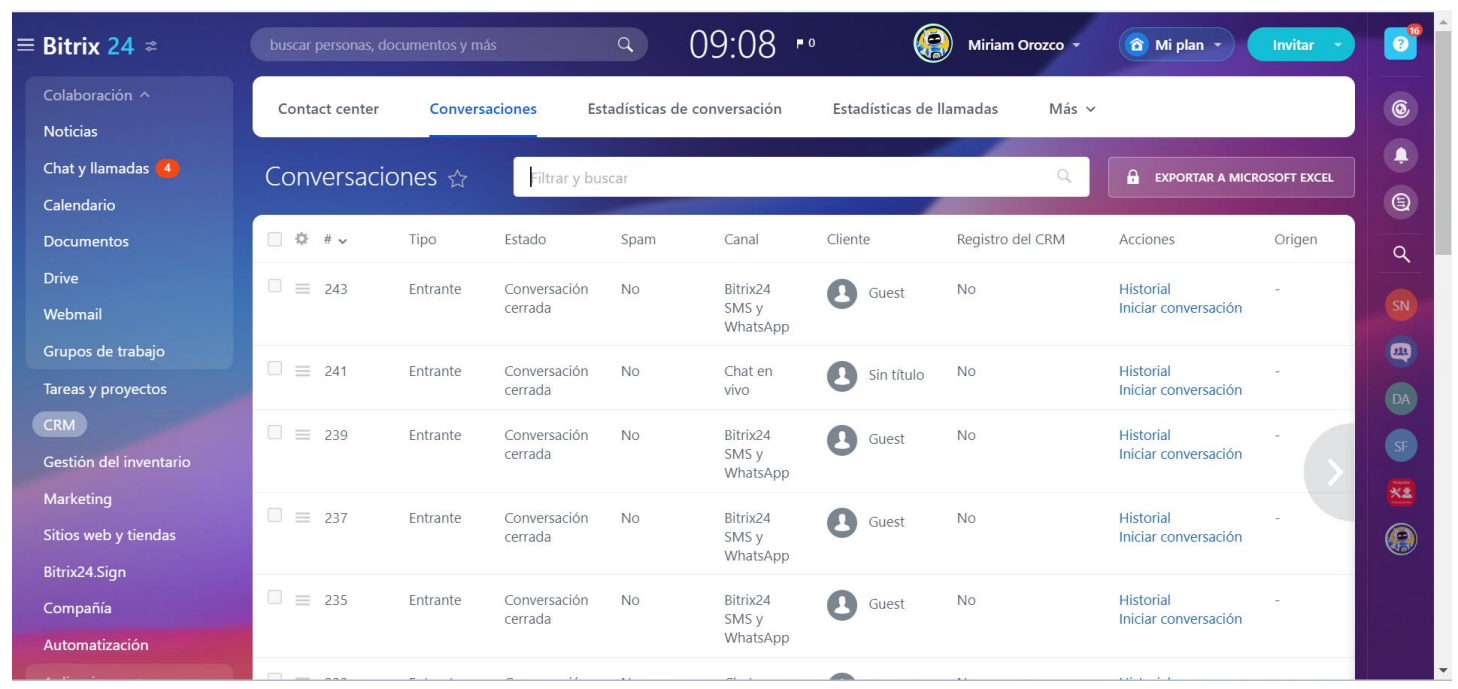

Como podemos observar, hay varios campos en este historial los cuales son: tipo, estado, spam, canal y otros campos más. Podemos ver también lo que es el campo de "Acciones" en el cual tenemos dos opciones, la primera es historial que es donde podemos acceder a la conversación y ver los mensajes para hacer seguimiento de esta y la otra es iniciar conversación, en esta opción podemos iniciar las conversaciones que se nos transfieren o bien retomar una conversación que fue finalizada.

Como administrador del grupo de trabajo podemos supervisar las conversaciones de los asesores vinculados al grupo incluyendo las conversaciones del chatbot. ¿Como se hace esto? En el campo de búsqueda donde dice "filtrar y buscar".

| buscar personas, doc | umentos y más  | ۹ 10:                 | 05 •                | Miriam (       | Drozco 👻 | 🙆 Mi plan 🔻  | Invitar 🔹 |
|----------------------|----------------|-----------------------|---------------------|----------------|----------|--------------|-----------|
| Contact center       | Conversaciones | Estadísticas de conve | ersación Estadístic | as de llamadas | Más 🗸    |              |           |
| Conversacio          | nes 🕁 💽 Filtra | ar y buscar           |                     |                | 9        | EXPORTAR A 1 |           |
| □ \$ #~              | Tipo Estado    | Spam C                | Canal Cliente       | Registro d     | el CRM   | Acciones     | Origen    |

Se nos despliega el siguiente formulario donde podemos seleccionar los filtros de acuerdo a lo que queremos que se nos muestre, ya sea el historial de conversaciones de un asesor específico, seleccionar conversaciones que tienen estado de "conversación cerrada" y otros filtros más según lo que deseemos ver. Además de eso podemos crear filtros y guardarlos para no tener que hacerlos desde cero cuando queramos volver a filtrar los resultados de búsqueda.

| CARTAGE | ALCALDÍA DISTRITAL DE CARTAGENA DE INDIAS | Código: <mark>XXXYYZZ- G###</mark> |
|---------|-------------------------------------------|------------------------------------|
| E T E   | MACROPROCESO:                             | Versión: <mark>#.#</mark>          |
|         | PROCESO/ SUBPROCESO:                      | Fecha: 18/04/2024                  |
| 80108   | MANUAL XXXXX                              | Pagina <b>8 de 1</b>               |

| Convers | aciones 🕁                     | Filtrar y buscar Q                             | EXPORTAR A MICROSOFT EXCEL      |
|---------|-------------------------------|------------------------------------------------|---------------------------------|
| Spam    | Canal Clier                   | Canal Abierto                                  | Creado el E                     |
| No      | Bitrix24<br>SMS y<br>WhatsApp | Creado el                                      | alas Luna 12.04.2024 1<br>16:16 |
| No      | Chat en Vivo                  | Empleado                                       | alas Luna 12.04.2024 1<br>16:07 |
| No      | Bitrix24<br>SMS y<br>WhatsApp | Canal                                          | alas Luna 12.04.2024 1<br>15:52 |
| No      | Bitrix24<br>SMS y<br>WhatsApp | ID de la sesión                                | alas Luna 12.04.2024 1<br>13:57 |
| No      | Bitrix24<br>SMS y<br>WhatsApp | Estado<br>(ninguno)                            | alas Luna 12.04.2024 1<br>10:06 |
| No      | Chat en vivo                  | Agregar campo Restaurar campos predeterminados | 12.04.2024 -<br>01:03           |
| No      | Chat en vivo                  | + GUARDAR FILTRO I CAR                         | 11.04.2024 -<br>11:58           |
| No      | Chat en vivo                  | Sin título No Historial - 22 Eva               | 11.04.2024 -<br>11:28           |
| No      | Chat en                       | Sin título No Historial - 17 Eva               | 10.04.2024 -                    |

En este caso para ejemplificar nuestra búsqueda seleccionaremos a Eva (es el nombre de nuestro chatbot), la búsqueda solo mostrará las conversaciones de esta. Y será de igual manera para los demás asesores según lo que seleccionemos. También tenemos la opción de exportar a Microsoft Excel en caso tal de que queramos un reporte de análisis estadístico de las conversaciones y también podemos filtrar estas según lo que necesitemos y el reporte se generará teniendo en cuenta los filtros que hayamos elegido.

| CARTAGE | ALCALDÍA DISTRITAL DE CARTAGENA DE INDIAS | Código: XXXYYZZ- G###     |
|---------|-------------------------------------------|---------------------------|
| E TE    | MACROPROCESO:                             | Versión: <mark>#.#</mark> |
|         | PROCESO/ SUBPROCESO:                      | Fecha: 18/04/2024         |
| 80.4C8  | MANUAL XXXXX                              | Pagina <b>9 de 1</b>      |

| Conversaciones 🏠 |             |                               | Emplead | lo: Eva × + puscar |                  |                                  |                                                                                                    | Q X                                               |                       | EXP | DRTAR A MICROSOFT EXCEL |                              |     |
|------------------|-------------|-------------------------------|---------|--------------------|------------------|----------------------------------|----------------------------------------------------------------------------------------------------|---------------------------------------------------|-----------------------|-----|-------------------------|------------------------------|-----|
| 5                | pam         | Canal                         | Clier   | nte                | Registro del CRM | Acciones                         | Origen                                                                                                  | Mensajes                                          | Empleado              |     | Creado el               | El agente resp               | onc |
| ٦                | ٩o          | Chat en<br>vivo               | 8       | Sin título         | No               | Historial<br>Iniciar conversació | -<br>n                                                                                                  | 18                                                | Eva                   |     | 12.04.202<br>01:03      | 4 -                          |     |
| ٦                | 10          | Chat en<br>vivo               | 0       | Sin título         | No               | Historial<br>Iniciar conversació | -<br>n                                                                                                  | 22                                                | Eva                   |     | 11.04.202<br>11:28      | 4 -                          |     |
| 1                | No          | Chat en<br>vivo               | 8       | Sin título         | No               | Historial<br>Iniciar conversació | -<br>Dn                                                                                                 | 17                                                | Eva                   |     | 10.04.202<br>18:13      | 4 -                          |     |
| ٢                | No          | Bitrix24<br>SMS y<br>WhatsApp | 8       | Guest              | No               | Historial<br>Iniciar conversació | -<br>On                                                                                                 | 20                                                | Eva Eva               |     | 10.04.202<br>15:13      | 4 -                          |     |
| <                | 40          | Chat en<br>vivo               | 0       | Sin título         | No               | Historial<br>Iniciar conversació | -<br>Dn                                                                                                 | 14                                                | Eva                   |     | 10.04.202<br>13:17      | 4 -                          |     |
| ſ                | No          | Chat en<br>vivo               | 8       | Sin título         | No               | Historial<br>Iniciar conversació | -<br>on                                                                                                 | 14                                                | Eva                   |     | 10.04.202<br>12:52      | 4 -                          |     |
| ٦                | No          | Chat en<br>vivo               | 8       | Sin título         | No               | Historial<br>Iniciar conversació | -<br>on                                                                                                 | 14                                                | Eva                   |     | 09.04.202<br>14:24      | 4 -                          |     |
| 1                | No          | Chat en<br>vivo               | 8       | Sin título         | No               | Historial<br>Iniciar conversació | -<br>on                                                                                                 | 14                                                | Eva                   |     | 09.04.202<br>11:53      | 4 -                          |     |
| η                | 10          | Bitrix24<br>SMS y<br>WhatsApp | 8       | Guest              | No               | Historial<br>Iniciar conversació | -<br>On                                                                                                 | 16                                                | Eva                   |     | 06.04.202<br>11:30      | 4 -                          |     |
| 12               |             |                               | c       |                    |                  |                                  |                                                                                                    |                                                   |                       |     |                         |                              |     |
| LZ               |             |                               | x       |                    | 35               |                                  |                                                                                                    |                                                   |                       |     |                         |                              | *   |
| 1 +              | A B         | C                             | D       | E                  | F                | G<br>Registro del CPM            | Enlace del CRM                                                                                          | Н                                                 | <br>Dominio do origan | J   | K                       | Emploada                     | ÷   |
| 2                | 77 Entrante | Conversación cerrada          | Si      | Chat en vivo       | Sin título       | Si                               | https://b24-<br>mtb9no.bitrix24.co,<br>https://b24-<br>mtb9no.bitrix24.co,<br>n_view=29<br>https://b24- | /crm/lead/details/15/<br>/crm/activity/?ID=29&ope |                       |     | 11                      | rodolfo bustos               | -   |
| 2                | 75 Fataanta | C                             | c:      | Chat an uiun       | Si= 4/4l=        | c:                               | mtb9no.bitrix24.co,<br>https://b24-<br>mtb9no.bitrix24.co,                                              | /crm/lead/details/15/<br>/crm/activity/?ID=27&ope |                       |     | 17                      |                              |     |
| 3                | 72 Entrante |                               | 51      | Chat on vivo       | Sin titulo       | ci ci                            | https://b24-<br>mtb9no.bitrix24.co,<br>https://b24-<br>mtb9no.bitrix24.co,                              | /crm/lead/details/15/<br>/crm/activity/?ID=25&ope |                       |     | 17                      | radalfa hustas               | -   |
| 4 /              | 1 Entrante  | Conversación cerrada          | Si      | Chat en vivo       | Sin título       | No                               | II_VIEW=25                                                                                              |                                                   |                       |     | 2                       | Flena                        | -   |
| 6 6              | 59 Entrante | Conversación cerrada          | Si      | Chat en vivo       | Sin título       | No                               |                                                                                                    |                                                   |                       |     | 14                      | Elena                        | -   |
| 76               | 57 Entrante | Conversación cerrada          | No      | Chat en vivo       | Sin título       | No                               |                                                                                                    |                                                   |                       |     | 3                       | Jesus Daniel De Avila Villac | ik  |

No

No

No

haa....//h-24

-

10 61 Entrante Conversación cerrada Si reporte general +

8 65 Entrante Conversación cerrada Si

9 63 Entrante Conversación cerrada Si

Chat en vivo Sin título

Chat en vivo Sin título

Chat en vivo Sin título

▦ ▣ 罒 - -----

19 Elena 16 Elena

12 Elena

-

•

+ 100%

Ready 🕅 Accessibility: Unavailable

| CARTAGE | ALCALDÍA DISTRITAL DE CARTAGENA DE INDIAS | Código: XXXYYZZ- G###     |
|---------|-------------------------------------------|---------------------------|
| E TE E  | MACROPROCESO:                             | Versión: <mark>#.#</mark> |
|         | PROCESO/ SUBPROCESO:                      | Fecha: 18/04/2024         |
| Roace.  | MANUAL XXXXX                              | Pagina <b>10 de 1</b>     |

En el apartado de historial podemos acceder a los mensajes de la conversación. Al hacer clic en esta opción se nos muestra una ventana con todo el chat entre usuario y chatbot o asesor que lo esté ayudando con su caso.

| Conver | saciones s                    |         | <b>(</b> ) | Historial de mensajes<br>Blue guest #11 - Open Channel                                                                                                    |      |         |
|--------|-------------------------------|---------|------------|----------------------------------------------------------------------------------------------------|------|---------|
| Spam   | Canal                         | Cliente | U          | Hola                                                                                                    |      |         |
| No     | Chat en<br>vivo               | B Sir   |            | Mensaje del Sistema<br>Hola, este es el canal de comunicación de OAI. Lamentablemente nuestros asesores no están en jornada laboral, puedes contactar a nuestros<br>asesores de lunes a viernes desde las 8am hasta las 6pm pero Eva te ayudará con tus consultas. | 1:03 |         |
| No     | Chat en                       | Sir     |            | Gracias por tu comprensión.                                                                                                    |      |         |
| No     | Chat en                       | B Sir   | 0          | Eva<br>Hola! Soy Eva, tu asistente de confianza y chatbot de OAI. Estoy aquí para ayudarte con tus dudas y brindarte ayuda. 👼 🔿                                                                                                    |      |         |
| No     | Bitrix24<br>SMS y             | B Gu    | 0          | Eva<br>¿Cómo te puedo ayudar el día de hoy?<br>1 - Inconvenientes                                                                                                    |      |         |
| No     | Chat en                       | B Sir   | 8          | Invitado<br>Tengo problemas con el equipo                                                                                                    | 1:04 |         |
| No     | Chat en<br>vivo               | B Sir   | 0          | Eva<br>¿Cómo te puedo ayudar el día de hoy?<br>1 - Inconvenientes                                                                                                    |      |         |
| No     | Chat en<br>vivo               | B Sir   | 8          | Invitado<br>1 - Inconvenientes                                                                                                    | 1:06 |         |
| No     | Chat en<br>vivo               | Sir     | 0          | Eva<br>¿Qué inconvenientes tienes?                                                                                                    | 1:06 |         |
| No     | Bitrix24<br>SMS y<br>WhatsApp | C Gu    |            | 1 - Inconvenientes de usuario<br>2 - Inconvenientes de hardware<br>3 - Volver a la pregunta anterior                                                                                                    |      |         |
|        |                               | 4       |            |                                                                                                    |      | 11 A 11 |

En el apartado de "iniciar conversación" también podemos acceder a la conversación que hayamos seleccionado pero esta vez tendremos a la mano de retomar las conversaciones o bien podremos entrar a las conversaciones que están en curso.

| CARTAGE | ALCALDÍA DISTRITAL DE CARTAGENA DE INDIAS | Código: XXXYYZZ- G###     |
|---------|-------------------------------------------|---------------------------|
| S TO S  | MACROPROCESO:                             | Versión: <mark>#.#</mark> |
|         | PROCESO/ SUBPROCESO:                      | Fecha: 18/04/2024         |
| 83108   | MANUAL XXXXX                              | Pagina <b>11 de 1</b>     |

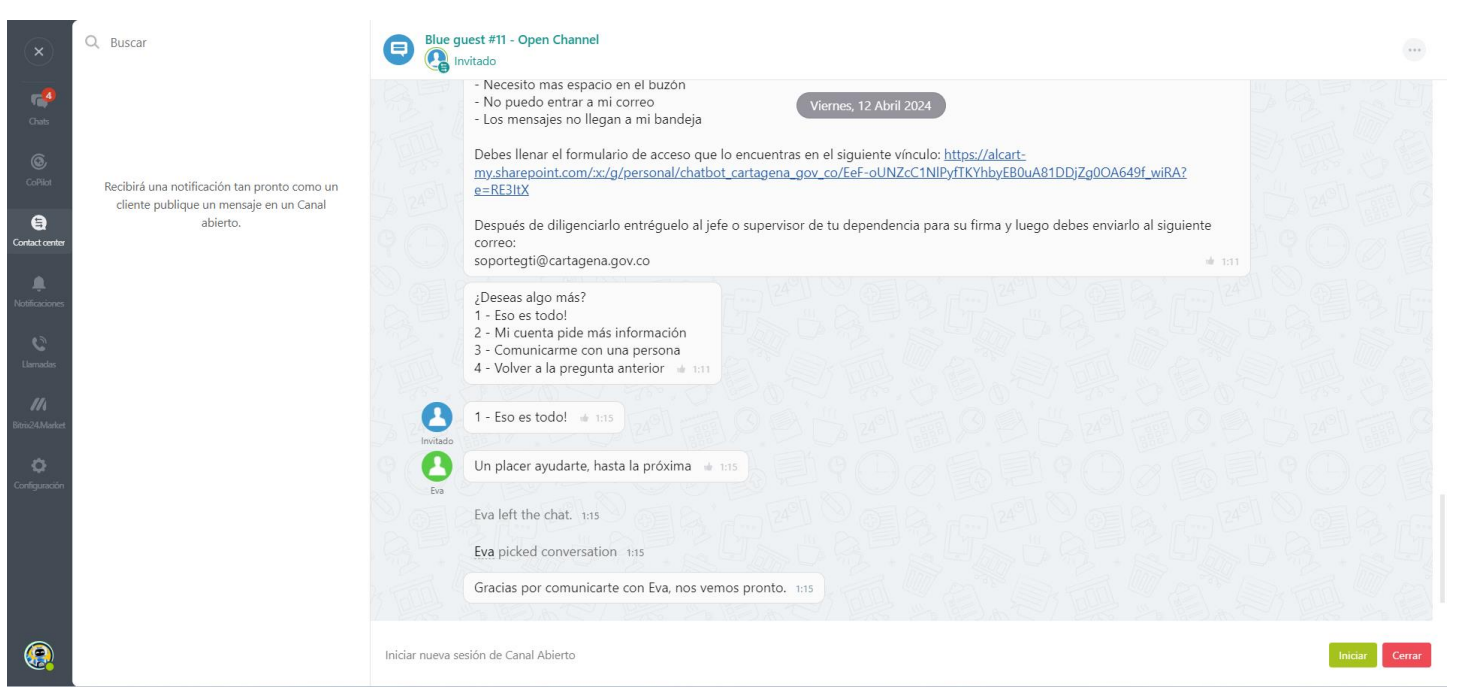

El chatbot también puede transferir las conversaciones a los asesores según lo hayamos configurado (veremos esta configuración mas adelante). En la siguiente imagen vemos como se hace esta transferencia de conversación:

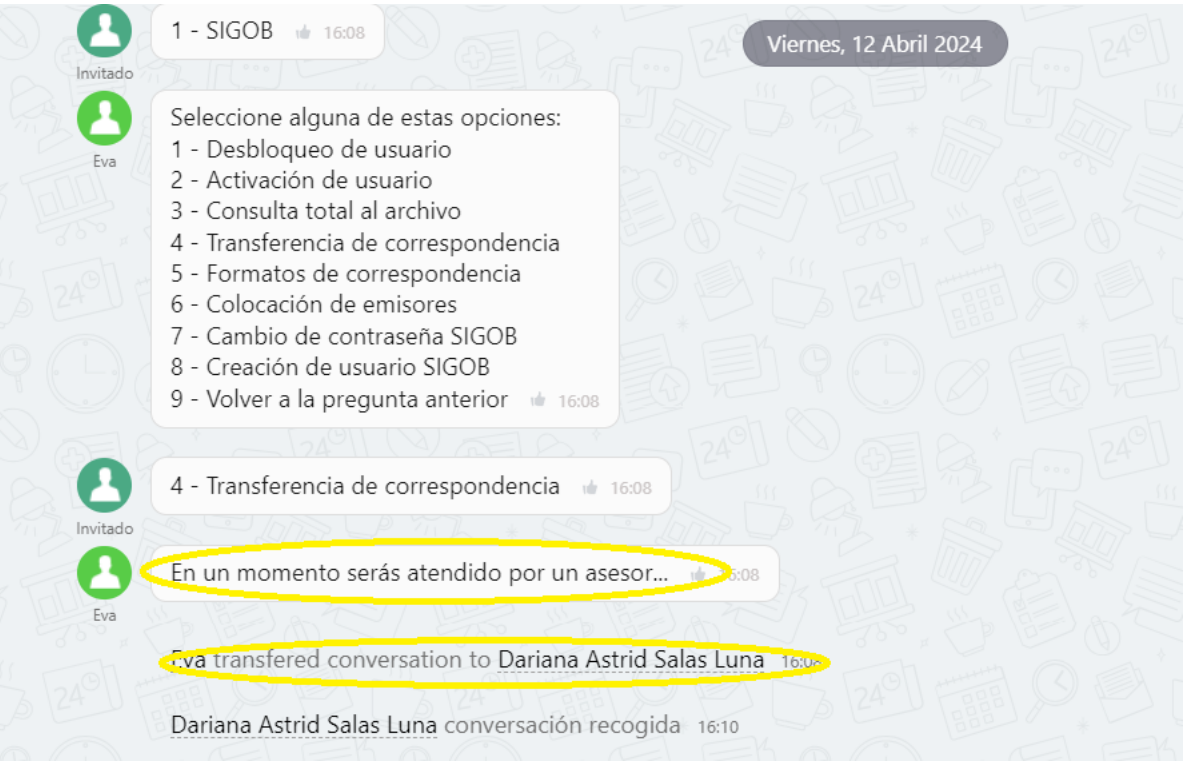

| CARTAGEN | ALCALDÍA DISTRITAL DE CARTAGENA DE INDIAS | Código: <mark>XXXYYZZ- G###</mark> |
|----------|-------------------------------------------|------------------------------------|
| E TE E   | MACROPROCESO:                             | Versión: <mark>#.#</mark>          |
|          | PROCESO/ SUBPROCESO:                      | Fecha: 18/04/2024                  |
| B)(Gl    | MANUAL XXXXX                              | Pagina <b>12 de 1</b>              |

# 6.2.1.3 Invitar usuarios al grupo de bitrix24:

Si queremos añadir más usuarios a nuestro bitrix24 en caso tal de que se requiera debemos invitarlos a unirse. Para eso nos dirigimos a la parte superior derecha al lado de donde esta nuestro nombre y pulsamos el botón de invitar.

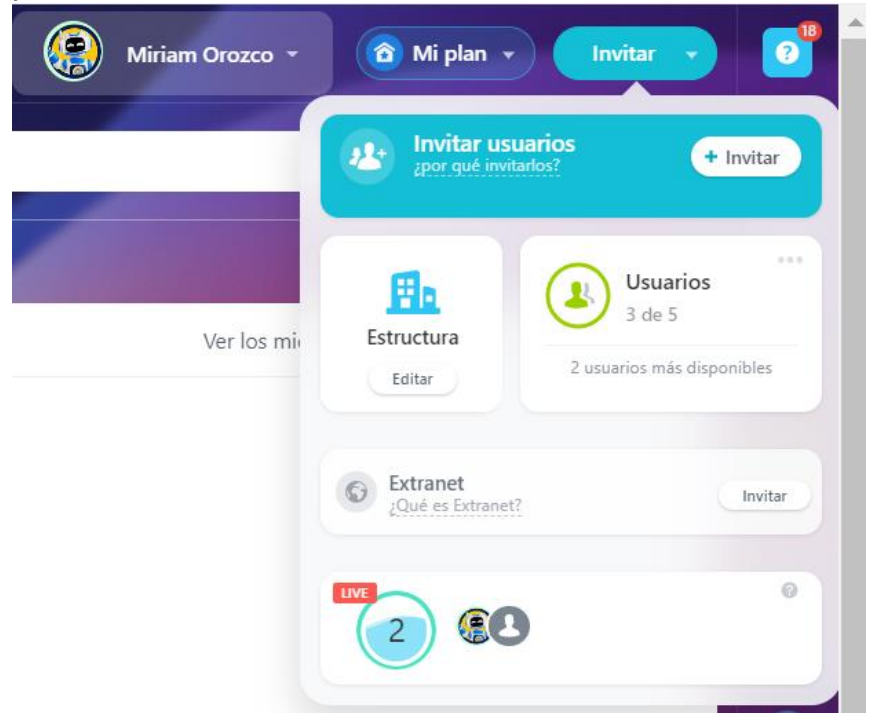

Pulsamos el botón de invitar y se nos desplegará una ventana con diferentes opciones de invitación, una de ellas es el enlace y otra es agregar un nuevo usuario:

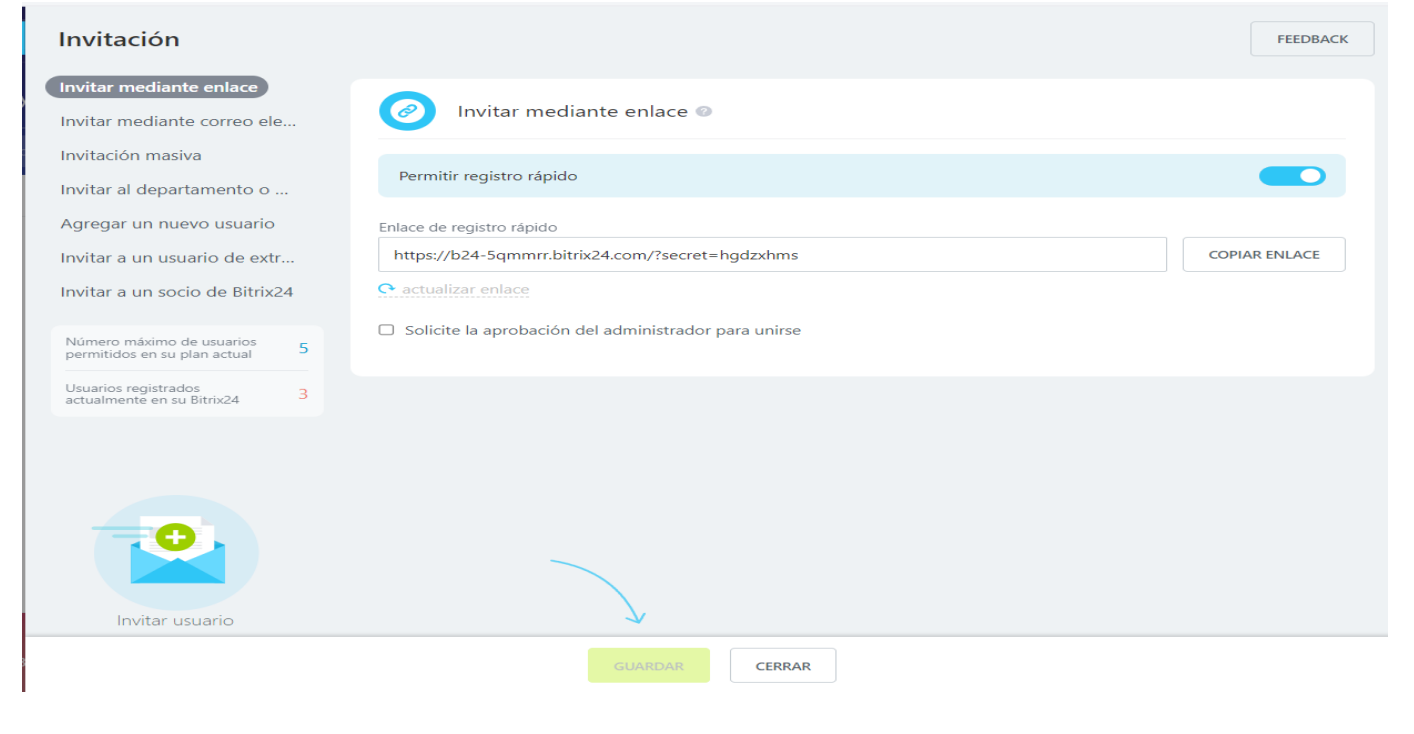

| CARTAGEN | ALCALDÍA DISTRITAL DE CARTAGENA DE INDIAS | Código: XXXYYZZ- G###     |
|----------|-------------------------------------------|---------------------------|
| S TO S   | MACROPROCESO:                             | Versión: <mark>#.#</mark> |
|          | PROCESO/ SUBPROCESO:                      | Fecha: 18/04/2024         |
| force    | MANUAL XXXXX                              | Pagina <b>13 de 1</b>     |

En este caso solo usaremos la opción de agregar un nuevo usuario, aquí le daremos el nombre que queremos que tenga en bitrix24. Llenaremos los datos en el formulario según corresponda, no necesita agregarlo a un departamento o grupo de trabajo y tampoco escribir en el campo de puesto.

| Invitación                                               | FEEDBACK                                         |
|----------------------------------------------------------|--------------------------------------------------|
| Invitar mediante enlace<br>Invitar mediante correo ele   | Agregar un nuevo usuario                         |
| Invitación masiva<br>Invitar al departamento o           | Nombre                                           |
| Agregar un nuevo usuario<br>Invitar a un usuario de extr | Apellido                                         |
| Invitar a un socio de Bitrix24                           | Correo electrónico                               |
| Número máximo de usuarios 5 permitidos en su plan actual | Puesto                                           |
| Usuarios registrados 3<br>actualmente en su Bitrix24     |                                                  |
|                                                          | Seleccione el departamento o el grupo de trabajo |
|                                                          | + Agregar                                        |
| 0                                                        | Sin confirmación                                 |
| Invitar usuario                                          |                                                  |
|                                                          | AGREGAR CERRAR                                   |

Una vez enviada la invitación, el usuario invitado debe aceptarla y hacer el mismo proceso de inicio de sesión en bitrix24 con su correo electrónico.

| CARTAGE | ALCALDÍA DISTRITAL DE CARTAGENA DE INDIAS | Código: XXXYYZZ- G###     |
|---------|-------------------------------------------|---------------------------|
| S TE S  | MACROPROCESO:                             | Versión: <mark>#.#</mark> |
|         | PROCESO/ SUBPROCESO:                      | Fecha: 18/04/2024         |
| Rouch   | MANUAL XXXXX                              | Pagina <b>14 de 1</b>     |

| <ul> <li>Todos los resultados</li> </ul>                                       |           | You've been invited to Bitrix24                                                                                                    |
|--------------------------------------------------------------------------------|-----------|----------------------------------------------------------------------------------------------------|
| Bitrix24<br>You've been invited to Bitrix24<br>No hay vista previa disponible. | Lun 01/04 | no-reply-b24-Sqmmrr.bitrix24.com@bitrix24.com en nombre de Bitrix24 <no-reply@b24-sqmmrr.bitrix24.com>     Para: Mesa de Ayuda     No suele recibir correos electrónicos de no-reply@b24-Sqmmrr.bitrix24.com. <u>Par pué esto es importante</u></no-reply@b24-sqmmrr.bitrix24.com> |
|                                                                                |           | Miriam Orozco invites you to Bitrix24<br>b24-5qmmrr.bitrix24.com<br>iÚnase a nuestro Bitrix24 empresarial! Aquí es donde<br>colaboramos, administramos proyectos, tareas y                                                                                                    |
|                                                                                |           | Comunicamos y participamos en otras actividades.                                                                                                    |
|                                                                                |           | What is Bitrix24?                                                                                                    |
|                                                                                |           | Bitrix24 is a leading collaboration platform<br>used by 12,000,000+ companies worldwide.                                                                                                    |

# 6.2.1.4 Chatbot Eva:

Llegados a este punto explicaremos paso por paso quien es Eva y cada una de sus interacciones con el usuario según las opciones que este elija. Eva es el chatbot de la Oficina Asesora Informática para ayudar con las dudas y solicitudes que tengan los usuarios. Se explicará detalladamente cada parte del flujo de la conversación de Eva.

# Chat Booster

Esto fue desarrollado en la herramienta Chat Booster, a continuación se muestra la interfaz gráfica de esta.

| CARTAGE | ALCALDÍA DISTRITAL DE CARTAGENA DE INDIAS | Código: XXXYYZZ- G###     |
|---------|-------------------------------------------|---------------------------|
| E TE    | MACROPROCESO:                             | Versión: <mark>#.#</mark> |
|         | PROCESO/ SUBPROCESO:                      | Fecha: 18/04/2024         |
| E)(cl   | MANUAL XXXXX                              | Pagina <b>15 de 1</b>     |

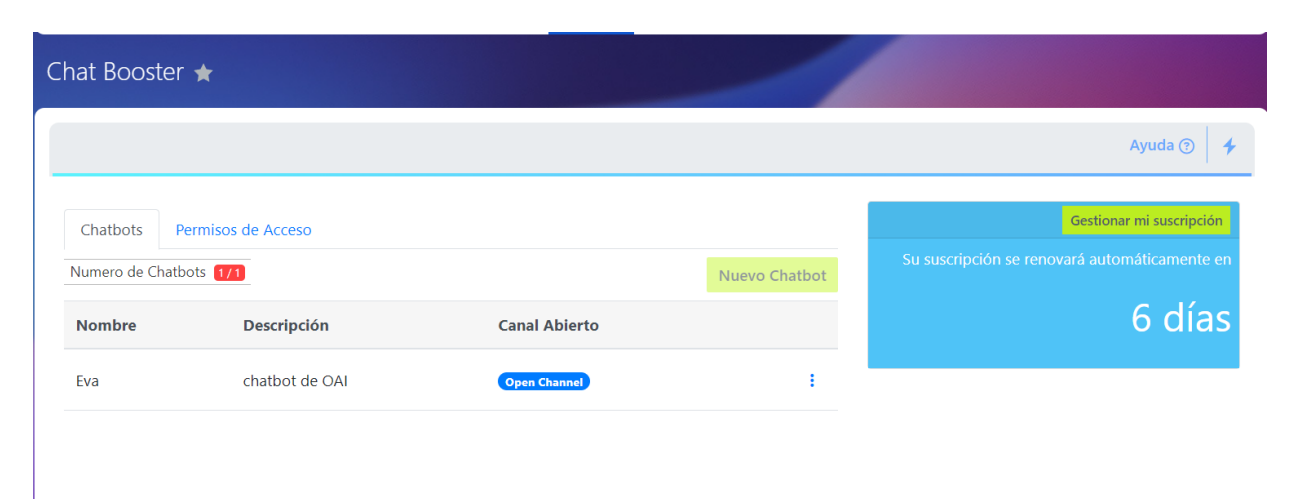

Al hacer clic en el botón de nuevo chatbot se nos abrirá la siguiente ventana. Ahí empezaremos a editar el flujo de las conversaciones de Eva. El flujo es una estructura de conversación que debe seguir Eva mientras el usuario habla con ella.

| Nombre del Chatbot 🚯                   |                  |  |
|----------------------------------------|------------------|--|
| Eva                                    |                  |  |
|                                        |                  |  |
| Descripción del Chatbot 🚯              |                  |  |
| chatbot de OAI                         |                  |  |
|                                        |                  |  |
| □ Solo receptivo (1)                   |                  |  |
| Ignorar las reacciones de Instagram () |                  |  |
| Estructura de Chatbot 🚯                |                  |  |
| Cantidad de c                          | ards: 261/1000 🕀 |  |
|                                        |                  |  |
|                                        |                  |  |
|                                        |                  |  |
|                                        |                  |  |
|                                        |                  |  |

Este flujo es creado mediante tarjetas, en estas podemos escribir los mensajes del Eva y también elegir el tipo de tarjeta que se muestre según lo que elija el usuario y también podremos especificar en

| CARTAGEN | ALCALDÍA DISTRITAL DE CARTAGENA DE INDIAS | Código: XXXYYZZ- G###     |
|----------|-------------------------------------------|---------------------------|
| E TE     | MACROPROCESO:                             | Versión: <mark>#.#</mark> |
|          | PROCESO/ SUBPROCESO:                      | Fecha: 18/04/2024         |
| ROICE    | MANUAL XXXXX                              | Pagina <b>16 de 1</b>     |

que dirección queremos que se mueva Eva basándose en las elecciones de opciones que haga el usuario. Explicaremos cada una de manera detallada cada una que usamos en Eva.

|                                             | ×                                                   |               |
|---------------------------------------------|-----------------------------------------------------|---------------|
| o Halal Say Sys to                          | Oué quieres hacer?                                  |               |
| asistente de confianza<br>y chatbot de OAI. | ¿Qué inconvenientes tiene                           | es?           |
| Estoy aquí para<br>ayudarte con tus         | Pregunta                                            | ntes          |
| ayuda. 🖶 📿                                  | Captura potenciales                                 | otacto        |
|                                             | Configuraciones de tiempo 🗌 Asignar a campos de con | ocio          |
| ? ¿Cómo te puedo                            | Desconectar Chatbot Agregar mensaje persona         | alizado<br>at |
|                                             | Fin de Conversación Volver a la pregunta ante       | rior          |
| Q Inconvenientes                            | Transferir a Usuario                                | Ok            |
|                                             | Transferir a Canal Abierto                          | Eliminar      |
| ? ¿Qué inconvenientes                       | Transferir a otro bot                               |               |
| () () () () () () () () () () () () () (    | Traspasa al cliente al responsable<br>de contacto   | rio. Cada     |

#### Mensaje:

La primera, es la tarjeta de mensajes, en esta escribiremos lo que queremos que diga Eva, ya sea un saludo, información luego de haber seleccionado una opción, despedida, etc.

| V                                                  |                                                                 | ×                                                                                                    |
|----------------------------------------------------|-----------------------------------------------------------------|----------------------------------------------------------------------------------------------------|
| ~                                                  |                                                                 | Mensaje                                                                                                    |
| Qué quieres hacer?                                 |                                                                 | Hola! Soy Eva, tu asistente de 🔺                                                                            |
| Mensaje                                            | O Holal Soy Eva, tu (D 🖸                                        | confianza y chatbot de OAI. Estoy                                                                           |
| Pregunta                                           | asistente de confianza<br>y chattot de OAI.<br>Estov aouí orara |                                                                                                    |
| Captura                                            | ayudarte con tus<br>dudas y brindarte<br>avuida. ∰ ○            | Fliminar                                                                                                    |
| Configuraciones de tiempo                          | al an (1) (1)                                                   |                                                                                                    |
| Desconectar Chatbot                                | ? ¿Cómo te puedo (○ ○<br>ayudar el día de hoy?                  | Ayuda                                                                                                    |
| Fin de Conversación                                |                                                                 | Envía un mensaje al usuario.                                                                                |
| Transferir a Usuario                               | Q Inconvenientes                                                |                                                                                                    |
| Transferir a Canal Abierto                         | ? ¿Qué inconvenientes ()                                        | Para obtener más información, escriba: {{ en<br>el campo de arriba y seleccione las opciones<br>relevantes. |
| Transferir a otro bot                              |                                                                 |                                                                                                    |
| Traspasa al cliente al responsable<br>de contacto. |                                                                 |                                                                                                    |

# Pregunta:

Ahora la tarjeta de pregunta, en esta parte le añadimos opciones a Eva las cuales se le mostrará al usuario y dependiendo de lo que se elija se cambiará la dirección de la conversación y se le mostrarán ya sea mas opciones o información específica en cada opción que se seleccione.

| ARTAGEN        | ALCALDÍA DISTRITAL DE CARTAGENA DE INDIAS | Código: XXXYYZZ- G###     |
|----------------|-------------------------------------------|---------------------------|
| S TT B         | MACROPROCESO:                             | Versión: <mark>#.#</mark> |
|                | PROCESO/ SUBPROCESO:                      | Fecha: 18/04/2024         |
| ROACE          | MANUAL XXXXX                              | Pagina <b>17 de 1</b>     |
|                |                                           |                           |
| ×              | ×                                         |                           |
| 121 221        |                                           |                           |
| quieres hacer? | Pregunta                                  | ? įNecesitas ayuda en 🕒 🔕 |

| Mensaje                                            | ¿Necesitas ayuda en algo mas?                                                                                               |                                         |                                                  |                                                               |            |
|----------------------------------------------------|----------------------------------------------------------------------------------------------------|-----------------------------------------|--------------------------------------------------|---------------------------------------------------------------|------------|
| Pregunta                                           |                                                                                                    | R2 Es todo                              | R2 Comunicars<br>soporte técr                    | ie con O<br>nico                                              |            |
| Captura                                            | <ul> <li>Asignar a campos de clientes<br/>potenciales</li> </ul>                                                            | Un placer ayudarte,<br>hasta la próxima | Configuraci tiempo                               | iones de 🕠                                                    |            |
| Configuraciones de tiempo                          | Asignar a campos de contacto                                                                                                | a lin de Communitée                     | •                                                |                                                               |            |
| Desconectar Chatbot                                | <ul> <li>Asignar al campo de negocio</li> <li>Agregar mensaje personalizado</li> <li>Asignar la variable de chat</li> </ul> | Fin de Conversación                     | Dentro del Horario<br>Comercial                  | Fuera del Horario<br>Comercial                                | 0          |
| Fin de Conversación                                | Volver a la pregunta anterior                                                                                               |                                         | En un momento serás<br>atendido por un<br>asesor | Lamentablemente     nuestros asesores no     están en iornada | <b>D</b> O |
| Transferir a Usuario                               |                                                                                                    |                                         |                                                  | laboral, puedes<br>contactar a nuestros                       |            |
| Transferir a Canal Abierto                         | Ok                                                                                                    |                                         | ₹ Transferir a Usuario                           | asesores de lunes a<br>viernes desde las 8am<br>hasta las 6pm |            |
| Transferir a otro bot                              | Ayuda                                                                                                    |                                         |                                                  | ? ;Deseas algo más? 🕻                                         | 90         |
| Traspasa al cliente al responsable<br>de contacto. | Enviar una pregunta al usuario. Cada                                                                                        |                                         |                                                  |                                                               |            |

Al momento se nos presentarán estos checkbox de los cuales solo nos fijaremos en "volver a la pregunta anterior" y "Back to start" que es para que el usuario pueda retornar al punto de partida del chatbot. Además de eso, al momento de añadir la tarjeta de pregunta podemos añadirle tantas opciones como queramos solo pulsando el botón verde de "+" que tiene la tarjeta y lo mismo será con las demás, podemos añadirles más cosas haciendo clic en ese mismo botón y nos aparecerá la lista de tarjetas para agregar.

| CARTAGEN | ALCALDÍA DISTRITAL DE CARTAGENA DE INDIAS | Código: <mark>XXXYYZZ- G###</mark> |
|----------|-------------------------------------------|------------------------------------|
| E TE     | MACROPROCESO:                             | Versión: <mark>#.#</mark>          |
|          | PROCESO/ SUBPROCESO:                      | Fecha: 18/04/2024                  |
| ROACE    | MANUAL XXXXX                              | Pagina <b>18 de 1</b>              |

# Captura:

Tenemos la parte de captura, que es donde se van a capturar los datos que ingrese el usuario al momento de chatear con Eva.

| ×                                     |                                                                                   |                   |                                                                         |       |
|---------------------------------------|-----------------------------------------------------------------------------------|-------------------|-------------------------------------------------------------------------|-------|
| Qué quieres hacer?                    |                                                                                   |                   |                                                                         | ×     |
|                                       | o Halal Cay Fire tu                                                               |                   | Pregunta                                                                |       |
| Mensaje<br>Pregunta                   | y chatbot de OAI.<br>Estoy aquí para                                              |                   | Proporciona los siguientes datos:<br>- Nombre completo<br>- Dependencia |       |
| Captura                               | dudas y brindarte<br>ayuda. 🗑 🔿                                                   |                   | Asignar a campo de cliente potencial                                    | 11    |
| Configuraciones de tiempo             |                                                                                   |                   | Ninguno                                                                 | ~     |
| Desconectar Chatbot                   | <ul> <li>Proporciona los<br/>siguientes datos: -<br/>Nombre completo -</li> </ul> | <b>₽ ●</b>        | Asignar al campo de contacto                                            |       |
| Fin de Conversación                   | Dependencia                                                                       |                   | Ninguno                                                                 | ~     |
| Transferir a Usuario                  | De esta manera el us                                                              | uario podrá ingre | esar datos según lo que                                                 | se le |
| Transferir a Canal Abierto            | solicite a este.                                                                  |                   |                                                                         |       |
| Transferir a otro bot                 |                                                                                   |                   |                                                                         |       |
| Traspasa al cliente al responsable de |                                                                                   |                   |                                                                         |       |

# Configuraciones de tiempo:

Tenemos lo que es la configuración de tiempo, este es un condicional en el cual pararemos o continuaremos el flujo de la conversación de Eva teniendo en cuenta el horario de trabajo que configuraremos al crear nuestros canales de comunicación (mas adelante explicaremos como se crean y configuran los canales de comunicación).

| CARTAGEL | ALCALDÍA DISTRITAL DE CARTAGENA DE INDIAS | Código: <mark>XXXYYZZ- G###</mark> |
|----------|-------------------------------------------|------------------------------------|
| E TF     | MACROPROCESO:                             | Versión: <mark>#.#</mark>          |
|          | PROCESO/ SUBPROCESO:                      | Fecha: 18/04/2024                  |
| Roace.   | MANUAL XXXXX                              | Pagina <b>19 de 1</b>              |

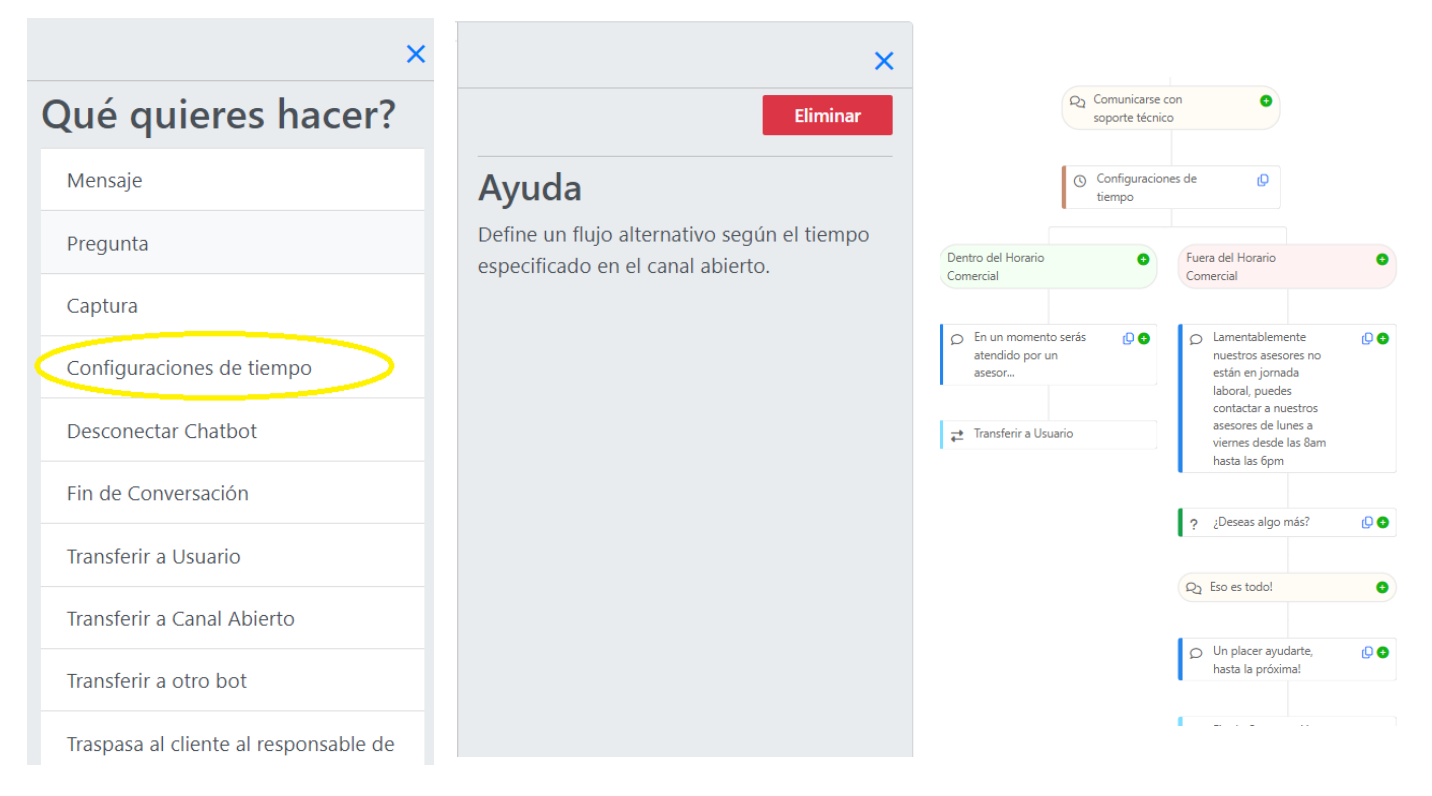

esta parte del flujo Eva tendrá en cuenta el horario de trabajo en el cual se encuentre disponible el canal de comunicación y decidirá qué hacer si está dentro de horario o fuera de horario laboral.

#### Desconectar chatbot y fin de conversación:

Las dos tarjetas siguientes que son "desconectar chatbot" y "fin de conversación" ambas tienen el mismo propósito el cual es finalizar la conversación con el usuario en caso tal de que este haya elegido finalizarla (esta opción la puede encontrar como "eso es todo") y Eva se desconectará y se despedirá del usuario.

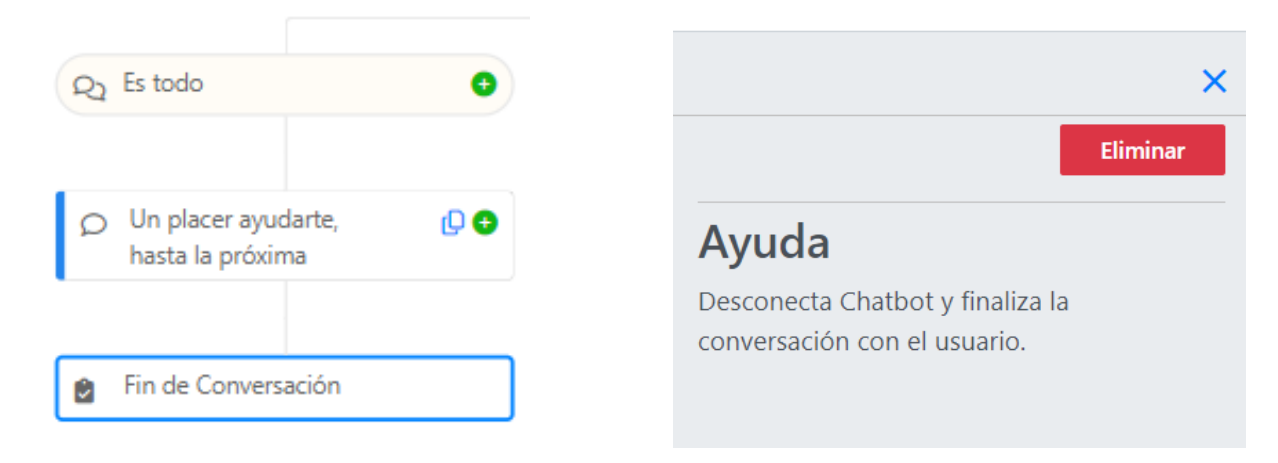

| CARTAGEA | ALCALDÍA DISTRITAL DE CARTAGENA DE INDIAS | Código: XXXYYZZ- G###     |
|----------|-------------------------------------------|---------------------------|
| E TE     | MACROPROCESO:                             | Versión: <mark>#.#</mark> |
|          | PROCESO/ SUBPROCESO:                      | Fecha: 18/04/2024         |
| ROACA    | MANUAL XXXXX                              | Pagina <b>20 de 1</b>     |

## Transferir a usuario:

Tenemos la parte de transferir a usuarios. En esta parte Eva finaliza su interacción con el usuario y pasa la conversación a los asesores que estén en línea para que estos se comuniquen con los usuarios.

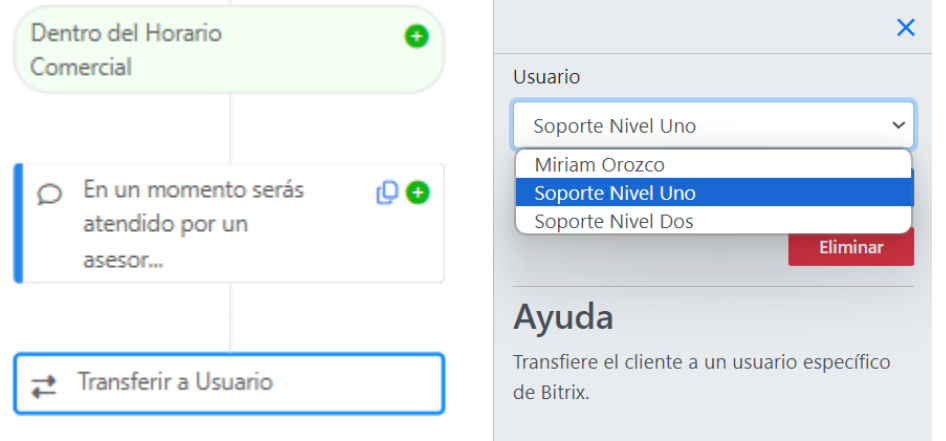

Algo demasiado útil en esta tarjeta es que nosotros podemos elegir a que asesor en bitrix24 queremos que se le redirija la conversación, dependiendo lo que el usuario elija nosotros elegimos hacia dónde será redireccionado.

# Interacción con APIs:

Un apartado importante de Eva es poder interactuar con APIs (está en fase de pruebas, se espera que pueda implementarse como tal la función de interactuar con las bases de datos a través de estas) para realizar de manera automática procesos que requieren de personas reales ya que hay un ingreso de datos, traer datos, modificar datos, etc. Esta implementación funciona de la siguiente manera:

|                            |                                      | ×   |
|----------------------------|--------------------------------------|-----|
|                            | Pregunta                             |     |
|                            | Ingrese su usuario                   |     |
| Q1 APIS                    |                                      | -// |
|                            | Asignar a campo de cliente potencial |     |
| 😰 Ingrese su usuario 😰 💿   | Ninguno                              | *   |
|                            | Asignar al campo de contacto         |     |
| 😰 Ingrese contraseña 🛛 🖸 🗿 | Ninguno                              | *   |
|                            | Asignar al campo de negocio          |     |
| v<br>⊘ ⊡ ⊙                 | Ninguno                              | *   |
|                            | Asignar a la variable de chat        |     |
|                            | user                                 |     |
|                            | Ok                                   |     |

Agregamos una tarjeta de captura de datos en la cual pedimos los datos y crearemos una variable donde guardaremos los datos capturados en el campo "asignar a la variable de chat", esto para que al momento de pasar los datos en el json que se enviará a la api chatbooster pueda reconocer nuestra variable guardada.

| CARTAGEA | ALCALDÍA DISTRITAL DE CARTAGENA DE INDIAS | Código: <mark>XXXYYZZ- G###</mark> |
|----------|-------------------------------------------|------------------------------------|
| E TE     | MACROPROCESO:                             | Versión: <mark>#.#</mark>          |
|          | PROCESO/ SUBPROCESO:                      | Fecha: 18/04/2024                  |
| 80168    | MANUAL XXXXX                              | Pagina <b>21 de 1</b>              |

Luego de eso añadimos una tarjeta de lectura de api en la cual definiremos la URL hacia la cual haremos nuestra petición, el método ya sea un GET o POST, el cuerpo de la solicitud que es un json y el encabezado de la solicitud:

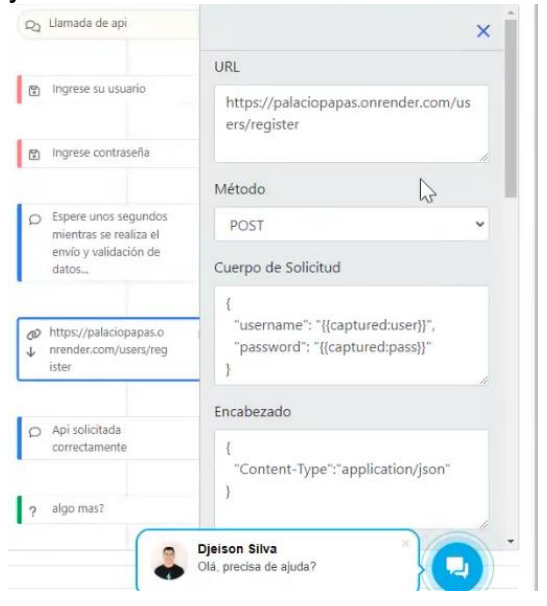

Como se puede ver, tenemos una URL de una api y en el cuerpo de la solicitud tenemos que escribir en los pares clave-valor el campo de la base de datos a la cual irá el dato (username, password) y los datos capturados como valores. Los datos capturados tenemos que definirlos entre comillas dobles, llaves dobles, la palabra reservada "captured" y luego pasar el nombre de la variable que designamos en cada tarjeta de captura de datos para guardar los datos ingresados (user, pass) y también definimos el encabezado de la solicitud como se muestra en la imagen.

Si queremos mostrar el resultado que nos devuelve la api al hacer la petición es asignar una variable de chat en la cual guardaremos la clave que nos retorna la api en el json (es importante saber que campos nos devuelve la api en las respuestas) para luego en una tarjeta de mensaje mostrar la variable la cual asignamos para guardar la clave y que luego se muestre el valor de la clave de la respuesta de la api.

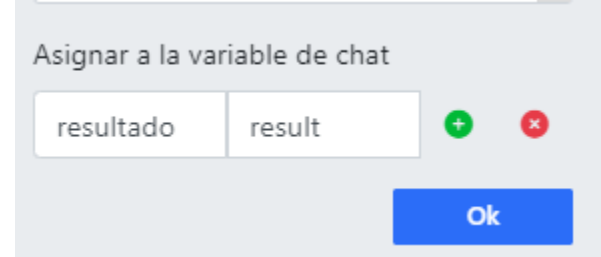

"resultado" es nuestra variable y "result" es la clave del par clave-valor de la respuesta de la api, ahí guardaremos el valor de la clave.

y lo mostraremos de la siguiente forma en una tarjeta de mensaje con la palabra reservada "apiresponse" entre llaves dobles:

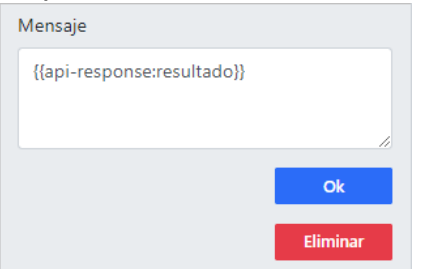

| RIA (2) | ALCALDÍA DISTRITAL DE CARTAGENA DE INDIAS | Código: XXXYYZZ- G###     |
|---------|-------------------------------------------|---------------------------|
|         | MACROPROCESO:                             | Versión: <mark>#.#</mark> |
|         | PROCESO/ SUBPROCESO:                      | Fecha: 18/04/2024         |
| 50108   | MANUAL XXXXX                              | Pagina <b>22 de 1</b>     |

# 6.2.1.5 Canales de comunicación:

Llegados a este punto hablaremos de como crear los canales de comunicación y como configurarlos para que los usuarios puedan comunicarse con Eva y los asesores de la mesa de ayuda a través de este. Para eso nos vamos al contact center y solo usaremos lo que es el chat en vivo y whatsapp instantáneo.

| Contact center 🕁        |                                      |                                                                                                |                            |                                                                                                    |
|-------------------------|--------------------------------------|------------------------------------------------------------------------------------------------|----------------------------|----------------------------------------------------------------------------------------------------|
| Correo electrónico      | Telefonía                            | <b>Seguimiento de las llamadas</b>                                                             | NUEVO<br>CRM+Tienda online | <b>P</b><br>Widget de sitio web                                                                                                    |
| Formulario de sitio web | Frospectos de Anuncio de<br>Facebook | Chat en vivo                                                                                   | WhatsApp                   | (S)<br>Viber                                                                                                    |
| Telegram                | Apple Messages for Business          | <ul> <li>Open Channel (Open Channel)</li> <li>Crear Canal Abierto</li> <li>Facebook</li> </ul> | Facebook: Comentarios      | (Critical Control of Control of C |
| <b>Bitrix24.Network</b> | (S)<br>WhatsApp instantáneo          |                                                                                                |                            |                                                                                                    |

| CARTAGEL | ALCALDÍA DISTRITAL DE CARTAGENA DE INDIAS | Código: <mark>XXXYYZZ- G###</mark> |
|----------|-------------------------------------------|------------------------------------|
|          | MACROPROCESO:                             | Versión: <mark>#.#</mark>          |
|          | PROCESO/ SUBPROCESO:                      | Fecha: 18/04/2024                  |
| Roace    | MANUAL XXXXX                              | Pagina <b>23 de 1</b>              |

Luego se nos aparecerá una ventana con el botón de conectar, lo mismo será con whatsapp instantáneo. Podremos seleccionar el canal que hayamos creado y luego hacer clic en el apartado de "configurar"

|  | Hable con sus clientes mediante el chat en vivo<br>dentro de su sitio web                                                                                                    |
|--|----------------------------------------------------------------------------------------------------|
|  | Es la manera más sencilla de ayudar a sus clientes. Dado que es la opción más<br>familiar, este método de comunicación es bien recibido por los visitantes.<br>Responda más rápidamente para aumentar la conversión. |
|  | 📀 Gratis                                                                                                    |
|  | 📀 Recopile la información de contacto del cliente                                                                                                    |
|  | Guarde los contactos y el historial de comunicaciones en el CRM                                                                                                    |
|  | 📀 Guíe al cliente a lo largo del embudo de ventas en el CRM                                                                                                    |
|  | 📀 Responda a sus clientes cuando y donde prefieran                                                                                                    |
|  | Las consultas de los clientes se distribuyen entre los agentes de ventas<br>según las reglas de la cola.                                                                                                    |
|  |                                                                                                    |

| 2                                                                                                    | Livechat conectado<br>La página de chat ya está disponible en el enlace que aparece a continuac<br>Puede diseñar su página de chat a su criterio. |
|----------------------------------------------------------------------------------------------------|----------------------------------------------------------------------------------------------------|
| Información                                                                                                    |                                                                                                    |
| Enlace público                                                                                                    | de chat https://b24-5qmmr.bitrix24.com/online/chatbotoai 🛙                                                                                        |
|                                                                                                    |                                                                                                    |
| Preferencias d                                                                                                    | e los Canales Abiertos                                                                                                    |
| Preferencias d<br>Canal Abierto:<br>Open Channe                                                                                                    | e los Canales Abiertos<br>el (Open Channel)                                                                                                    |
| Preferencias d<br>Canal Abierto:<br>Open Channe<br>Canal Abie                                                                                                    | e los Canales Abiertos<br>el (Open Channel) ConFigura                                                                                             |
| Preferencias d<br>Canal Abierto:<br>Open Channe<br>Canal Abie<br>Open Cha                                                                                                    | e los Canales Abiertos<br>el (Open Channel)   erto 2 nnel (Open Channel)                                                                          |
| Preferencias d<br>Canal Abierto:<br>Open Channe<br>Open Channe<br>Canal Abie<br>Open Cha<br>Crear Canal Abi                                                                                                    | e los Canales Abiertos el (Open Channel) erto 2 nnel (Open Channel) ierto                                                                         |
| Preferencias d<br>Canal Abierto:<br>Open Channe<br>Canal Abie<br>Canal Abie<br>Open Cha<br>Crear Canal Ab                                                                                                    | e los Canales Abiertos<br>el (Open Channel)   conFigura<br>erto 2  nnel (Open Channel)  ierto                                                     |
| Preferencias d<br>Canal Abierto:<br>Open Channe<br>Canal Abie<br>Canal Abie<br>Canal Abie<br>Canal Abie<br>Crear Canal Abie<br>Crear Change Crear Crear Canal Abie<br>Crear Canal Crear Canal Crear Canal Crear Canal Crear Crear Canal Crear Crear Canal Crear Crear Canada Crear Crear Crea | e los Canales Abiertos<br>el (Open Channel)  v conFigura<br>erto 2<br>nnel (Open Channel)<br>ierto                                                |

| CARTAGEN | ALCALDÍA DISTRITAL DE CARTAGENA DE INDIAS | Código: <mark>XXXYYZZ- G###</mark> |
|----------|-------------------------------------------|------------------------------------|
| E TE     | MACROPROCESO:                             | Versión: <mark>#.#</mark>          |
|          | PROCESO/ SUBPROCESO:                      | Fecha: 18/04/2024                  |
| 80108    | MANUAL XXXXX                              | Pagina <b>24 de 1</b>              |

Se nos abrirá una ventana con varias opciones para configurar nuestro canal de comunicación y configurar a Eva.

(

| Configurar                                                                                                    | Tiempo de trabajo                                                                                                    |  |  |  |  |  |  |
|----------------------------------------------------------------------------------------------------|----------------------------------------------------------------------------------------------------|--|--|--|--|--|--|
| Cola                                                                                                    | Preferencias de tiempo de trabajo                                                                                                    |  |  |  |  |  |  |
| Tempo de trabajo<br>Consentimiento para las c<br>Acciones automáticas<br>Evaluación de la calidad<br>Chatbots<br>Firempo de respuesta KPI<br>Otro |                                                                                                    |  |  |  |  |  |  |
|                                                                                                    | está ne jornada laboral, puedes contactar a nuestros asesores de lunes a viernes desde<br>las Bam hete las fam pero fue to quiedes contactar a nuestros asesores de lunes a viernes desde |  |  |  |  |  |  |

| Configurar                                                                                                    | Cola                                                                                                    |
|----------------------------------------------------------------------------------------------------|----------------------------------------------------------------------------------------------------|
| en<br>iempo de trabajo<br>consentimiento para las c<br>kcciones automáticas<br>valuación de la calidad<br>chatbots<br>iempo de respuesta KPI | Cola del agente:                                                                                                    |
| iro                                                                                                    | Información del agente  Coultar la información del agente Información predeterminada del agente Eva Chatbot Eva Chatbot |

| Configurar                                       | Acciones automáticas                                                                                              |
|--------------------------------------------------|----------------------------------------------------------------------------------------------------|
| Cola                                             | Envir saludos                                                                                                    |
| Consentimiento para las c                        | 🗋 Utilice el formulario CRM para solicitar la información de contacto en el chat en vivo 🛞                        |
| Acciones automáticas<br>Evaluación de la calidad | Marcar la consulta como sin respuesta en                                                                          |
| Chatbots<br>Tiempo de respuesta KPI              | Si los empleados no responde a una comunicación @                                                                 |
| Otro                                             | No hacer nada                                                                                                    |
|                                                  | Si la consulta fue procesada y completada<br>Enviar texto                                                         |
|                                                  | Texto de respuesta automática<br>Gracias por comunicarte con Eva, nos vemos pronto.                               |
|                                                  |                                                                                                    |
|                                                  | Retrasar hasta que la consulta esté completamente cerrada (después de que fue marcada como cerrada por el agente) |
|                                                  | Cerrar inmediatamente V                                                                                           |
|                                                  | 1 hora                                                                                                    |
|                                                  | GUARDAR CANCELAR                                                                                                  |

| Configurar                                       | Chatbots                                                                                    |  |  |  |  |  |
|--------------------------------------------------|---------------------------------------------------------------------------------------------|--|--|--|--|--|
| Cola<br>Tiempo de trabaio                        | Configuración del bot chat .                                                                |  |  |  |  |  |
| Consentimiento para las c                        | Asignar un bot de chat cuando se reciba la consulta de un cliente<br>Seleccione un chat hot |  |  |  |  |  |
| Acciones automáticas<br>Evaluación de la calidad | Eva                                                                                         |  |  |  |  |  |
| Chatbots                                         | Activar chat bot           cada vez que un cliente inicia una conversación                  |  |  |  |  |  |
| Otro                                             | Transferir después la conversación del bot a un agente en vivo 🛛                            |  |  |  |  |  |
|                                                  | No transferir v                                                                             |  |  |  |  |  |
|                                                  | después de transferir la conversación a un agente 🗸                                         |  |  |  |  |  |
|                                                  | Agregar un bot de chat                                                                      |  |  |  |  |  |

| CARTAGE | ALCALDÍA DISTRITAL DE CARTAGENA DE INDIAS | Código: XXXYYZZ- G###     |
|---------|-------------------------------------------|---------------------------|
| S TO P  | MACROPROCESO:                             | Versión: <mark>#.#</mark> |
|         | PROCESO/ SUBPROCESO:                      | Fecha: 18/04/2024         |
| Rojca   | MANUAL XXXXX                              | Pagina <b>25 de 1</b>     |

# 6.2.1.6 Sitio web y widget para hablar con Eva:

Debemos tener en cuenta el medio por el cual los usuarios se podrán comunicar con Eva y para esto se ha hecho un sitio web en el cual se hace una breve descripción y se muestran los canales disponibles para hablar con ella.

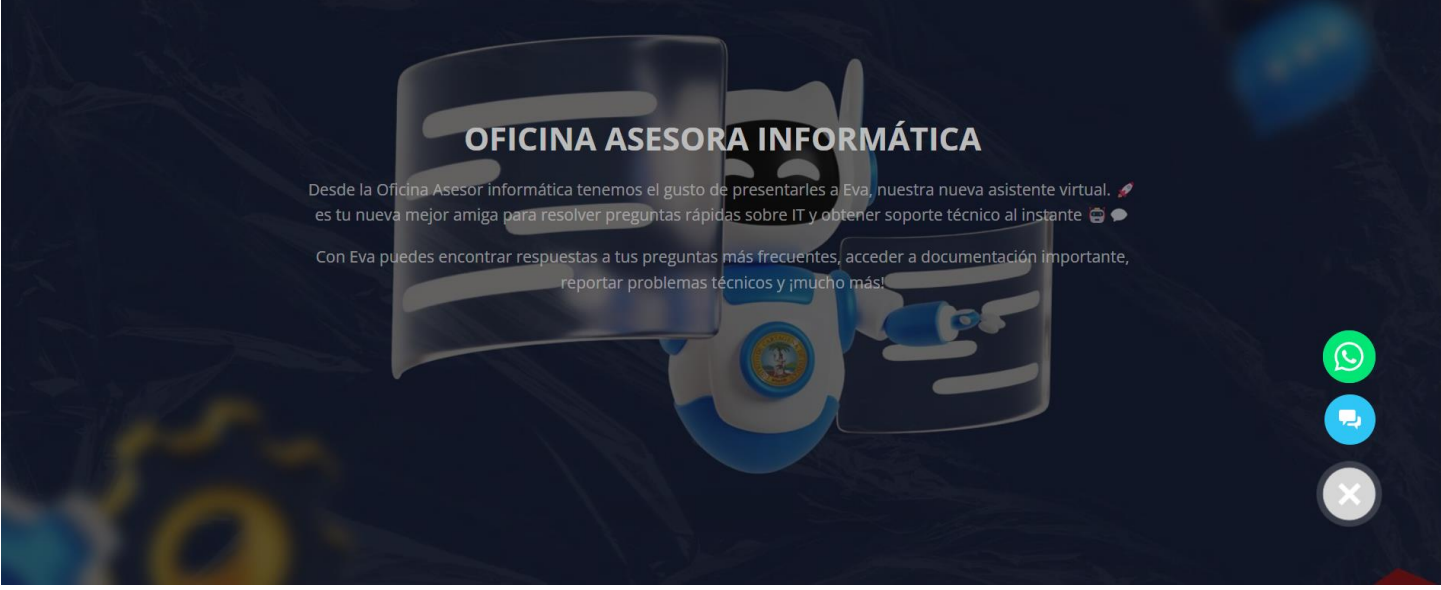

En la esquina inferior derecha tenemos lo que es un wigdet, que al hacer clic sobre este se nos mostrarán las dos opciones para comunicarnos, ya sea whatsapp o el chat en vivo.

| CARTAGEN | ALCALDÍA DISTRITAL DE CARTAGENA DE INDIAS | Código: <mark>XXXYYZZ- G###</mark> |
|----------|-------------------------------------------|------------------------------------|
|          | MACROPROCESO:                             | Versión: <mark>#.#</mark>          |
|          | PROCESO/ SUBPROCESO:                      | Fecha: 18/04/2024                  |
| Roace    | MANUAL XXXXX                              | Pagina <b>26 de 1</b>              |

El dominio nos lo proporciona bitrix24, nosotros solo tenemos que crear la página web en la herramienta que nos ofrece para hacerla, lo cual se mostrará a continuación. En el menú de la izquierda de bitrix24 buscamos lo que se llama "sitios web y tiendas" y encontraremos el sitio web de Eva el cual podemos editar.

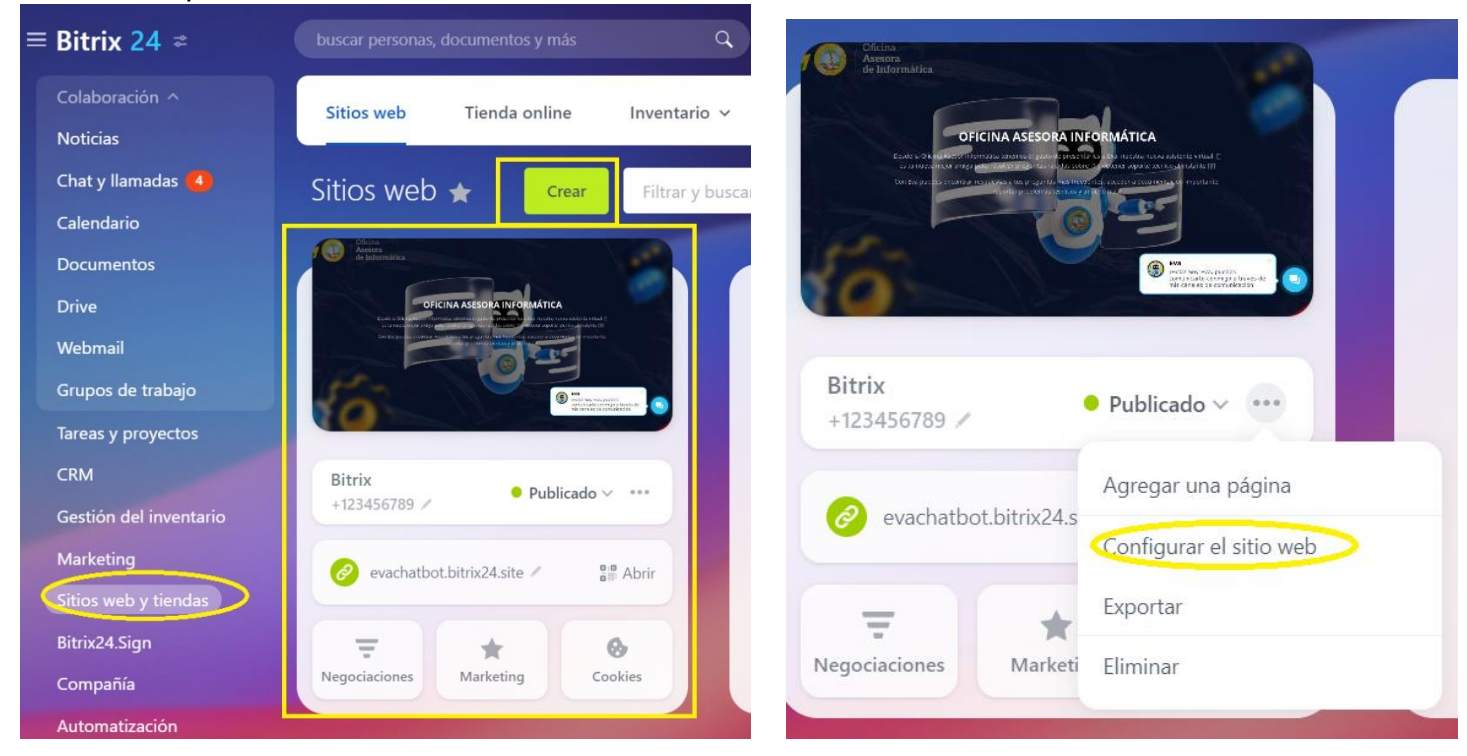

Si pulsamos sobre la pagina principal nos redirigiremos a lo siguiente:

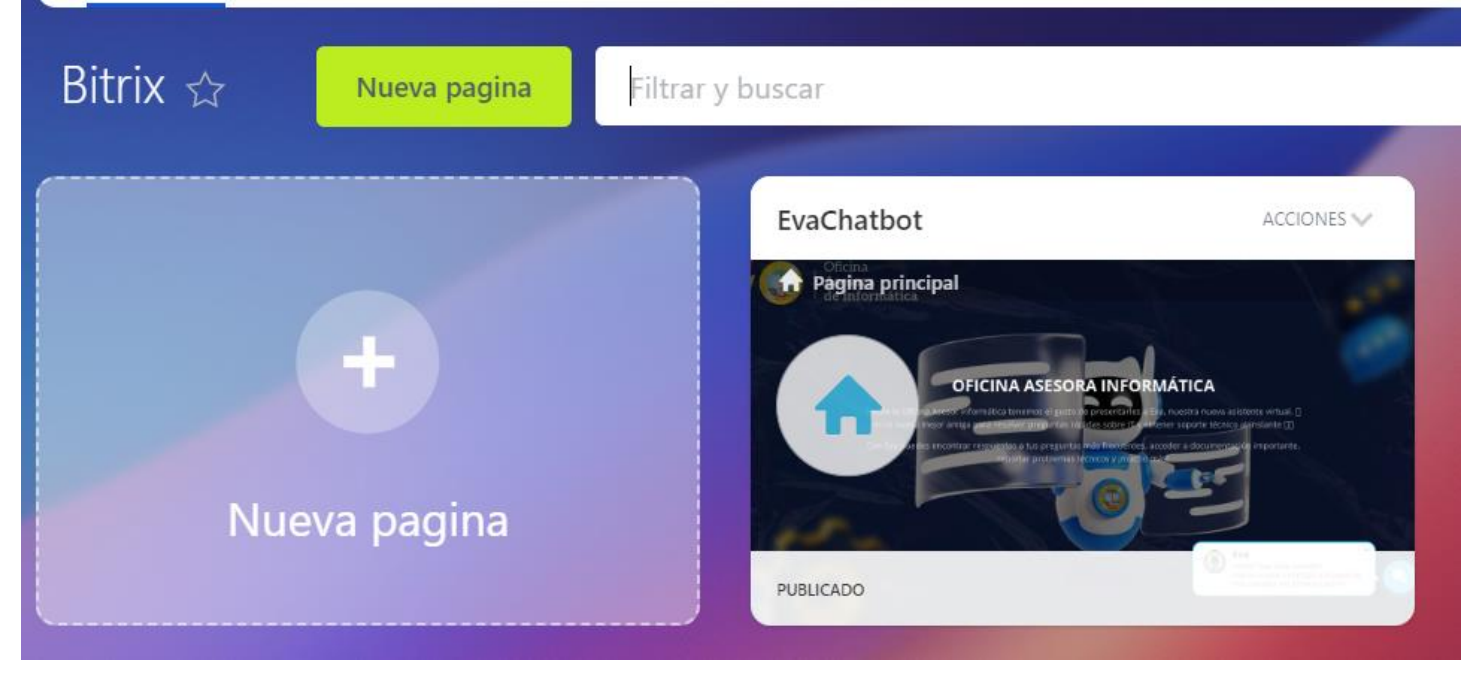

| CARTAGE | ALCALDÍA DISTRITAL DE CARTAGENA DE INDIAS | Código: XXXYYZZ- G###     |
|---------|-------------------------------------------|---------------------------|
|         | MACROPROCESO:                             | Versión: <mark>#.#</mark> |
|         | PROCESO/ SUBPROCESO:                      | Fecha: 18/04/2024         |
| 851(3   | MANUAL XXXXX                              | Pagina <b>27 de 1</b>     |

Al pulsar sobre la página principal seremos redireccionados a la parte de edición de esta, ahí podremos hacer las respectivas modificaciones a la página.

| ŧ | Bitrix24.Sites EvaChatbot |                                                   |                                                                   |                                                                                                    | € C | SITIO WEB ABIERTO | CARACTERÍSTICAS DEL SITIO |
|---|---------------------------|---------------------------------------------------|-------------------------------------------------------------------|----------------------------------------------------------------------------------------------------|-----|-------------------|---------------------------|
| • | SUPERBLOQUE DISEÑO EDITAR | ca                                                |                                                                   |                                                                                                    | 1   | ↓ ↑               | ACCIONES 👻 👕 🕩            |
|   |                           |                                                   |                                                                   |                                                                                                    |     |                   | ٢                         |
|   |                           | 0                                                 | FICINA ASESOI                                                     | RA INFORMÁTICA                                                                                                    |     |                   | 1 10-                     |
|   |                           | Desde la Oficina Asesor<br>es tu nueva mejor amig | informática tenemos el gusto o<br>ga para resolver preguntas rápi | de presentarles a Eva, nuestra nueva asistente virtual.<br>idas sobre IT y obtener soporte técnico al instante 🖨 🕯 | 1   |                   |                           |
|   |                           | Con Eva puedes encont                             | trar respuestas a tus pregunta:<br>reportar problemas             | s más frecuentes, acceder a documentación important<br>técnicos y imucho más!                                      | e,  |                   |                           |
|   |                           |                                                   | T                                                                 |                                                                                                    |     |                   |                           |
|   |                           |                                                   |                                                                   |                                                                                                    |     |                   | Actualizado hace 22 días  |

Tenemos varias opciones para editar nuestra página, cambiar el diseño, agregar bloques de página, dependiendo de lo que queramos hacer.

Para agregar el widget en la página principal hacemos clic en los tres puntos y damos donde dice configurar página.

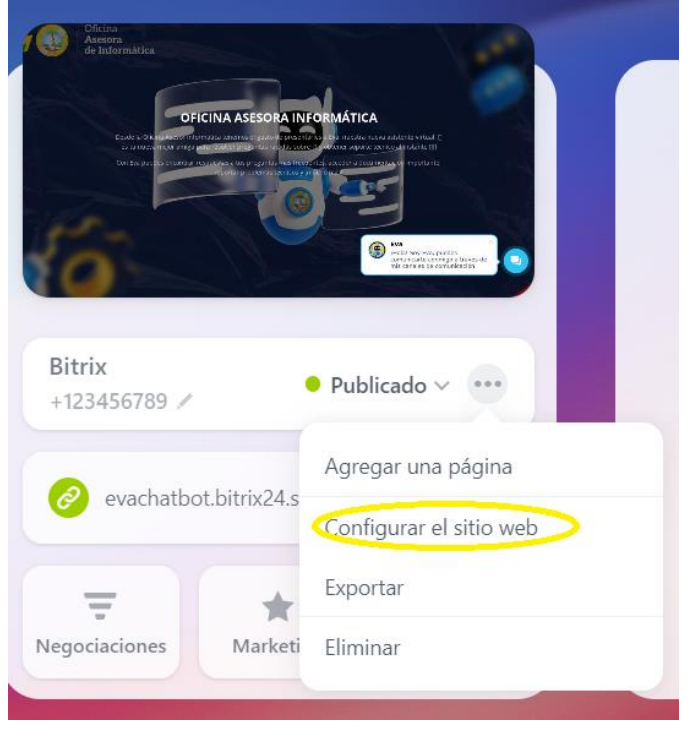

| CARTAGE | ALCALDÍA DISTRITAL DE CARTAGENA DE INDIAS | Código: <mark>XXXYYZZ- G###</mark> |
|---------|-------------------------------------------|------------------------------------|
| S TE S  | MACROPROCESO:                             | Versión: <mark>#.#</mark>          |
|         | PROCESO/ SUBPROCESO:                      | Fecha: 18/04/2024                  |
| ROICE   | MANUAL XXXXX                              | Pagina <b>28 de 1</b>              |

# Y nos aparecerá la siguiente ventana:

| Configuración del sitio web<br>Diseño del sitio web | Configuración del sitio web                                                  |                                                                                                    |                       |
|-----------------------------------------------------|------------------------------------------------------------------------------|----------------------------------------------------------------------------------------------------|-----------------------|
|                                                     | Bitrix 💌                                                                     |                                                                                                    |                       |
|                                                     | Dirección del sitio web                                                      | evachatbot.bitrix24.site 🖉                                                                                                    |                       |
|                                                     | Widget de sitio web                                                          | Widget Eva 🗸                                                                                                    | Editar ajustes        |
|                                                     | Color de widget                                                              | usar el color del sitio web                                                                                                    | ~                     |
|                                                     | Botón "Arriba"                                                               | Mostrar                                                                                                    |                       |
|                                                     | Página de índice                                                             | EvaChatbot                                                                                                    | ~                     |
|                                                     | <ul> <li>Más (Favicon, Verificación o<br/>404, robots.txt, Aceler</li> </ul> | de propiedad, Analítica, Píxeles de seguimiento, Claves del mapa, Ver, Plantilla del Sit<br>ación del sitio web, HTML, CSS, Deshabilitar el sitio web, Cookies, Texto) | io web, Idioma, Error |

# Ya el widget de Eva está creado, solo es hacer clic en "editar ajustes" y nos llevará a esta otra ventana donde daremos clic en editar.

| Widgets 🏠                                                                                                    | CREAR WIDGET                                                                                                    |
|----------------------------------------------------------------------------------------------------|----------------------------------------------------------------------------------------------------|
| <ul> <li>Este widget unifica todos los posibles canales de comunicación digit</li> <li>Todos los medios de comunicación en un widget.</li> <li>Chat en vivo, devolución de llamada, formulario del CRM - todo lo que necesita para mantenerse en co</li> <li>El widget mejorará la conversión global del sitio web y aumenta las ventas.</li> <li>Añadir un código widget a su sitio web.</li> <li>El sitio web mostrará el botón widgets.</li> </ul> | tales con sus clientes en su cuenta de Bitrix24. ×                                                                                                    |
| <ul> <li>Los visitantes podrán hacer clic en el botón y seleccionar un medio preferido de comunicación: chat en</li> <li>Widgets de mi compañía</li> </ul>                                                                                                    | a vivo, teléfono o formulario web.                                                                                                    |
| WIDGET EVA<br>Popen Channel No seleccionado No seleccionado                                                                                                    | <ul> <li>Creado el: 22.03.2024</li> <li>activado 22.03.2024 a 07:26:          Miriam Orozco         Posición: parte inferior derecha         Configuración de la visualización del widget: todas las páginas         CóDIGO DE INSERCIÓN         EDITAR         DESHABILITAR</li></ul> |

Y nos aparecerá la siguiente ventana:

| CARTAGE | ALCALDÍA DISTRITAL DE CARTAGENA DE INDIAS | Código: <mark>XXXYYZZ- G###</mark> |
|---------|-------------------------------------------|------------------------------------|
| S TO B  | MACROPROCESO:                             | Versión: <mark>#.#</mark>          |
|         | PROCESO/ SUBPROCESO:                      | Fecha: 18/04/2024                  |
| R)(d)   | MANUAL XXXXX                              | Pagina <b>29 de 1</b>              |

En esta ventana podemos agregar los canales de comunicación que hemos configurado para que estos se muestren en el widget y también personalizar los mensajes predeterminados que mostrará Eva en su página web

| go del Widget 🔍                                                                                                    |  |
|----------------------------------------------------------------------------------------------------|--|
|                                                                                                    |  |
| script><br>[function(w.d.u){<br>var s=d_createElement("script"):s.async=true:s.src=u+'?'+(Date.now()/60000 0);<br>var h=d.getElementsByTagName("script")[0]:h.parentNode.insertBefore(s.h);<br>])(window,document, 'https://cdn.bitrix24.com/b28824263/crm/site_button/loader_3_h8my18.js");<br>/script>                                                                                                    |  |
| COPIAR AL PORTAPAPELES                                                                                                    |  |
|                                                                                                    |  |
| les conectados 💿                                                                                                    |  |
| Canal Abierto:                                                                                                    |  |
|                                                                                                    |  |
| Open Channel 🔻 configurar                                                                                                    |  |
| canales conectados:                                                                                                    |  |
|                                                                                                    |  |
|                                                                                                    |  |
|                                                                                                    |  |
| <b>Lanales adicionales:</b><br>Puede crear Canales Abiertos y conectar fuentes de Canales Abiertos existentes.                                                                                                    |  |
|                                                                                                    |  |
|                                                                                                    |  |
|                                                                                                    |  |
| Mensaje de bienvenida automático                                                                                                    |  |
| Seleccione las páginas que mostrarán el mensaje de bienvenida a sus clientes. Cargue una imagen y escriba un texto para atraer a más clientes.                                                                                                    |  |
| Configurar mensaje de bienvenida:                                                                                                    |  |
|                                                                                                    |  |
| Modo de mostrar el mensaje de bienvenida                                                                                                    |  |
|                                                                                                    |  |
| En todas las páginas 💌                                                                                                    |  |
| En todas las páginas 💌                                                                                                    |  |
| En todas las páginas   Mensaje de bienvenida predeterminado para todas las páginas:                                                                                                    |  |
| En todas las páginas  Mensaje de bienvenida predeterminado para todas las páginas:                                                                                                    |  |
| En todas las páginas   Mensaje de bienvenida predeterminado para todas las páginas:  Eva   Holal Soy Eva, puedes comunicarte communo a través de mis canales de                                                                                                    |  |
| En todas las páginas   Mensaje de bienvenida predeterminado para todas las páginas:                                                                                                    |  |
| En todas las páginas   Mensaje de bienvenida predeterminado para todas las páginas:  Eva   Holal Soy Eva, puedes comunicarte commigo a través de mis canales de comunicación                                                                                                    |  |
| En todas las páginas   Mensaje de bienvenida predeterminado para todas las páginas:  Eva  Holal Soy Eva, puedes comunicarte combar Commigo a través de mis canales de Comunicación  Mostrar con retrass:                                                                                                    |  |
| En todas las páginas         Mensaje de bienvenida predeterminado para todas las páginas:         Image: Second para todas las páginas:         Image: Second para todas las páginas todas las páginas las páginas las páginas las páginas todas las páginas todas las páginas todas las páginas las páginas las páginas las páginas todas las páginas las página                                                                                                    |  |
| En todas las páginas         Mensaje de bienvenida predeterminado para todas las páginas:         Image: Eva / Holal Soy Eva, puedes comunicarte commigo a través de mis canales de comunicación / mostrar con retraso:         Mostrar con retraso:         Image: Evcepto estas páginas:                                                                                                    |  |
| En todas las páginas   Mensaje de bienvenida predeterminado para todas las páginas:   Image: Sevent and the sevent and total and total and to |  |
| En todas las páginas  Mensaje de bienvenida predeterminado para todas las páginas:  Fiva / Holaf Soy Eva puedes comunicarte Comunicación /  Mostrar con retrasc:  Mostrar inmediatamente  Excepto estas páginas:  http://example.com/dir/page  y páginas con mensajes configurados individualmente                                                                                                    |  |
| En todas las páginas   Mostrar con retraso:   Mostrar inmediatamente   Excepto estas páginas:   Inttp://example.com//dii/page   y páginas con mensajes configurados individualmente                                                                                                    |  |

| CARTAGEL | ALCALDÍA DISTRITAL DE CARTAGENA DE INDIAS | Código: <mark>XXXYYZZ- G###</mark> |
|----------|-------------------------------------------|------------------------------------|
| S TO S   | MACROPROCESO:                             | Versión: <mark>#.#</mark>          |
|          | PROCESO/ SUBPROCESO:                      | Fecha: 18/04/2024                  |
| Roace.   | MANUAL XXXXX                              | Pagina <b>30 de 1</b>              |

# 7. DOCUMENTOS DE REFERENCIA:

- Documentación oficial de bitrix24: <u>https://helpdesk.bitrix24.es/open/7595079/</u>
- Sitio web y documentación de Chat Booster: https://lp.br24.io/chatbot-bitrix24-en/

https://pewter-quokka-312.notion.site/Aumente-sua-produtividade-com-PowerZAP-e-Chat-Booster-4d08593150674ed6a53975400ebbb9eb

# CONTROL DE CAMBIOS

| FECHA      | DESCRICPCION DE CAMBIOS                             | VERSION |
|------------|-----------------------------------------------------|---------|
| 18/04/2024 | Elaboración del documento                           | 1.0     |
| 21/05/2024 | Explicando sobre la interacción de Eva con las APIs | 1.1     |

#### VALIDACION DEL DOCUMENTO

| ELABORADO POR:                                                                           | REVISADO POR:                                             | APROBADO POR:                                             |
|------------------------------------------------------------------------------------------|-----------------------------------------------------------|-----------------------------------------------------------|
| Nombre: Jesús Daniel de Avila<br>Villadiego<br>Cargo: Desarrollador<br>Fecha: 18/04/2024 | Nombre: <mark>xxxxxxxxxxxxxxxxxxxxxxxxxxxxxxxxxxxx</mark> | Nombre: <mark>xxxxxxxxxxxxxxxxxxxxxxxxxxxxxxxxxxxx</mark> |